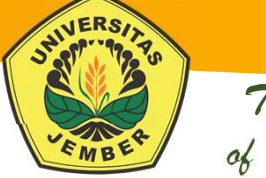

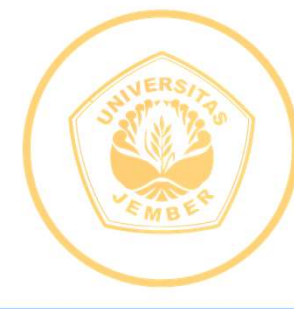

#### SISTEM INFORMASI TERPADU (SISTER) UNIVERSITAS JEMBER

# **SISTEM INFORMASI TERPADU**

**©** 2019

UPT-TEKNOLOGI INFORMASI UNIVERSITAS JEMBER

# SISTER

 Sistem Informasi Terpadu (SISTER) adalah platform sistem informasi terintegrasi yang digunakan di lingkungan Universitas Jember.
 SISTER digunakan oleh dosen, mahasiswa, administrator fakultas/program studi, pimpinan, dsb. Mulai tahun 2013

Tradition of Excellence

 SISTER mulai dipergunakan bagi calon pendaftar Universitas Jember. Login pada SISTER dikembangkan dengan model Single Sign On, artinya user yang login secara otomatis akan bisa mengakses/terhubung dengan platform aplikasi lain sesuai dengan hak aksesnya.

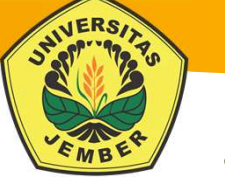

# FITUR-FITUR

- Status
  - Biodata S2-S3
  - Status Pembayaran
  - Status Kuliah

- Akademik
  - KRS Reguler
  - Dosen Wali
  - Cetak Tagihan
  - Jadwal Kuliah
  - Perkuliahan
  - Hasil Studi
  - Transkrip

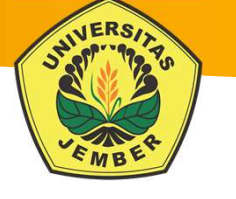

#### **MENGAKSES SISTER**

| SI<br>UN                         | ISTEM INFORMASI TE<br>Niversitas jember | ERPADU (SISTE                | <u>R)</u>            |         |
|----------------------------------|-----------------------------------------|------------------------------|----------------------|---------|
|                                  | SISTER                                  | E-LEARNING                   | Rp<br>SIMANGGA       |         |
| Username:<br>Password:           | Masukan Username                        | <b>Thung</b><br>Dan Password | *<br>KAWANDA         | UC3     |
| LOGIN  Lupa Password Klik Log In | 🔝 Manual Sister 🦻                       | Koneksi WIFI ID              | Blog UNEJ 🖽 Tutorial | Kawanda |

| PE                                              | ENDAFTARAN TELEGRAM                                                                                                    | Tradition<br>Tradition<br>of Excellence      |
|-------------------------------------------------|----------------------------------------------------------------------------------------------------|----------------------------------------------|
| Ketika be<br>Langkah<br>1. Buk<br>2. Ken<br>ma: | SISTEM INFORMASI TERPADU (SISTER)<br>UNIVERSITASJEMBER<br>Home Status Relation Academik Event Relation Commandation Commandati | am anda ,                                    |
|                                                 | Masukkan ID Telegram di sini                                                                                                    | Masukan ID Telegram Anda<br>Tekan tombol CEK |
|                                                 | Tutorial Pendaftaran ID Telegram di SISTER Tutorial Pendaftaran ID Telegram di SISTER menggunakan Desktop<br>PESERTA WISUDA TAHUN AKADEMIK 2017/2018 PERIODE 6 SAAT INI 412, SISA KUOTA 488                                                                                                    | SUKSES                                       |

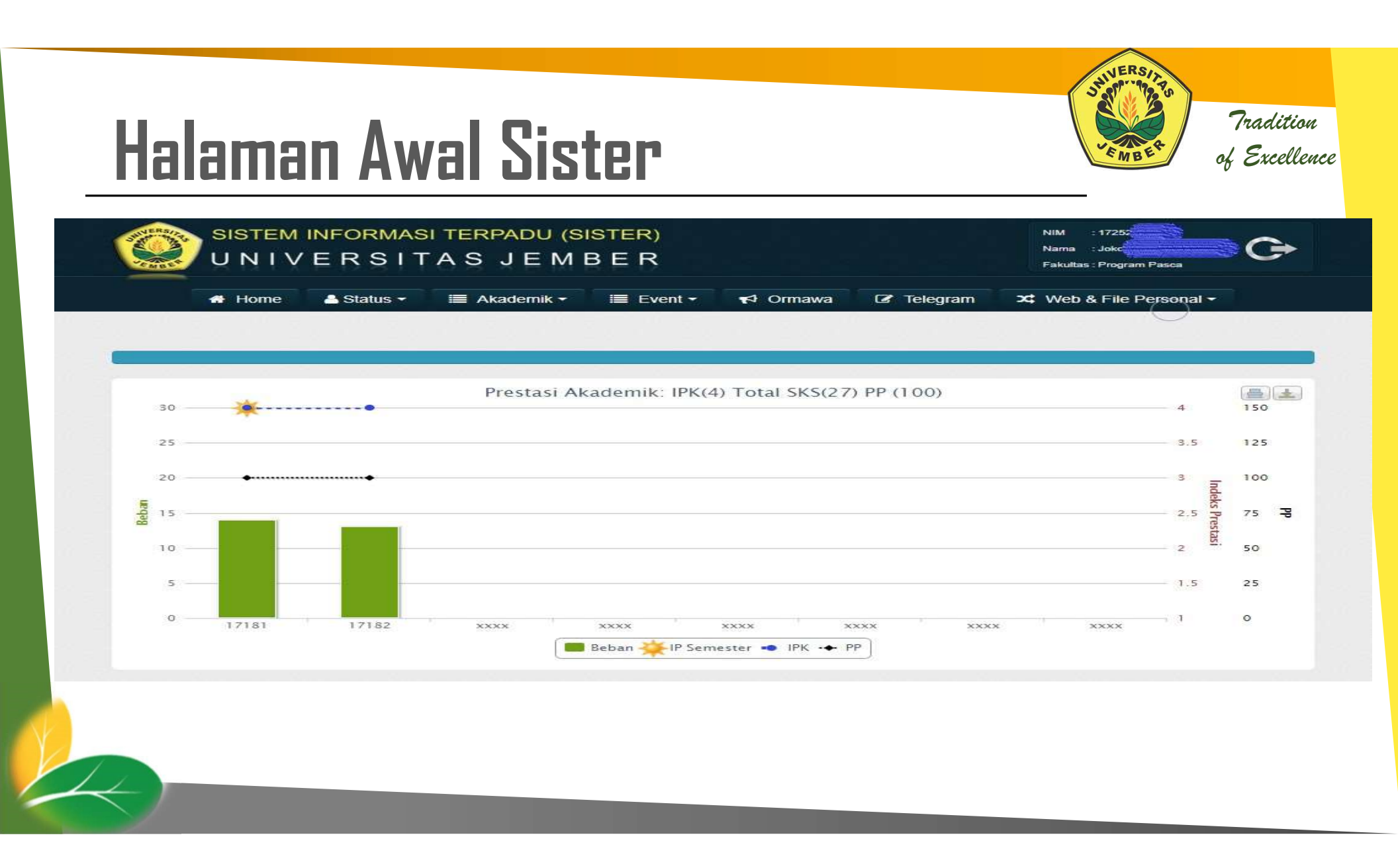

# Biodata S2-S3

Menu Biodata S2-S3 akan menampilkan biodata mahasiswa. Biodata yang akan ditampilkan seperti berikut.

Klik 'Edit Biodata' untuk melakukan alamat email, update no HP, pengisian akun twitter, dll. Pengisian alamat email dan update no. <u>HP WAJIB DILAKUKAN</u> untuk memudahkan universitas dalam menghubungi civitas akademika di kemudian hari.

| There Parameter (1973) |                                                                                                    |
|------------------------|----------------------------------------------------------------------------------------------------|
| Home / Biodata         |                                                                                                    |
| INFORMASI MAHAS        | ISWA                                                                                                    |
| Edit Biodata           |                                                                                                    |
|                        |                                                                                                    |
| lalur Solokai          | Drag \$2                                                                                                    |
| Fakultas/Program St    | tudi Program Pasca/Magister Ilmu Kesehatan Masvarakat                                                                                                    |
| NIM                    | 172520102003                                                                                                    |
| Akademik Masuk         | : 20171                                                                                                    |
| DENTITAS DIRI          |                                                                                                    |
| Nama                   | Joko Tri Mulvanto, S.Kep.                                                                                                    |
| No. Telp               | Commission and Commission of Commission of Commis |
| Kota Lahir             | Propinsi JAWA TIMUR KABUPATEN JEMBER                                                                                                    |
| Tanggal Lahir          |                                                                                                    |
| Jenis Kelamin          | Pria                                                                                                    |
| Agama                  | : Islam                                                                                                    |
| Warga Negara           | WNI                                                                                                    |
| 0                      | Single                                                                                                    |
| Status Sipil           | <b>.</b>                                                                                                    |

Tradition

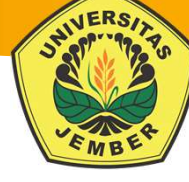

#### **STATUS**

#### Status Pembayaran

Sub-menu ini akan menampilkan halaman mengenai status pembayaran yang telah dibayar oleh mahasiswa.

Status pembayaran oleh mahasiswa secara sistem terhubung dengan status kuliah mahasiswa. Jika mahasiswa telah melakukan pembayaran, maka status kuliah akan menjadi "aktif" sehingga mahasiswa yang bersangkutan bisa melakukan pemrograman KRS, perwalian, dst.

| ama<br>akultas/P<br>eleksi<br>ahun Mas<br>tatus Tera<br>how 10 | rogram Studi<br>uk<br>akhir | : Joko Tri Mulyanto,<br>: Program Pasca/Ma<br>: Prog. S2<br>: 20171<br>: Aktif<br>• entries | S.Kep.<br>gister Ilmu Kesehatan Masyara | <b>kat</b><br>Search: |                 |
|----------------------------------------------------------------|-----------------------------|---------------------------------------------------------------------------------------------|-----------------------------------------|-----------------------|-----------------|
| No.                                                            | Tahun Ak                    | ademik 🛔                                                                                    | Tagihan (                               | Nominal 🔶             | Ket. Pembayaran |
|                                                                | 17182                       |                                                                                             | UKT                                     | 7850000               | Lunas Online    |
| 1                                                              |                             |                                                                                             |                                         |                       |                 |
| 1<br>2                                                         | 17181                       |                                                                                             | UKT                                     | 7850000               | Lunas Online    |

# AKADEMIK

#### KRS Reguler

- Menu KRS Reguler hanya bisa digunakan jika:
- 1. Status pembayaran pada semester saat ini sudah dilakukan
- 2. Dosen wali sudah diset (oleh operator akademik fakultas)
- Jika kedua syarat diatas tidak terpenuhi, maka submenu KRS reguler tidak bisa digunakan.
- Sebelum melakukan KRS, pastikan bahwa mahasiswa sudah memiliki dosen wali.
- Caranya yaitu: klik menu 'Akademik' pilih 'Dosen Wali'.

- Jika sudah ada nama dosen wali, maka KRS boleh dilanjutkan. Jika belum terdapat nama dosen wali, silahkan dilaporkan kepada operator akademik fakultas/program studi masing-masing agar bisa melakukan setting nama dosen wali.
- Untuk memulai pemrograman KRS, klik menu 'Akademik' – pilih 'KRS Reguler'

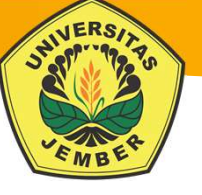

#### **KRS REGULER**

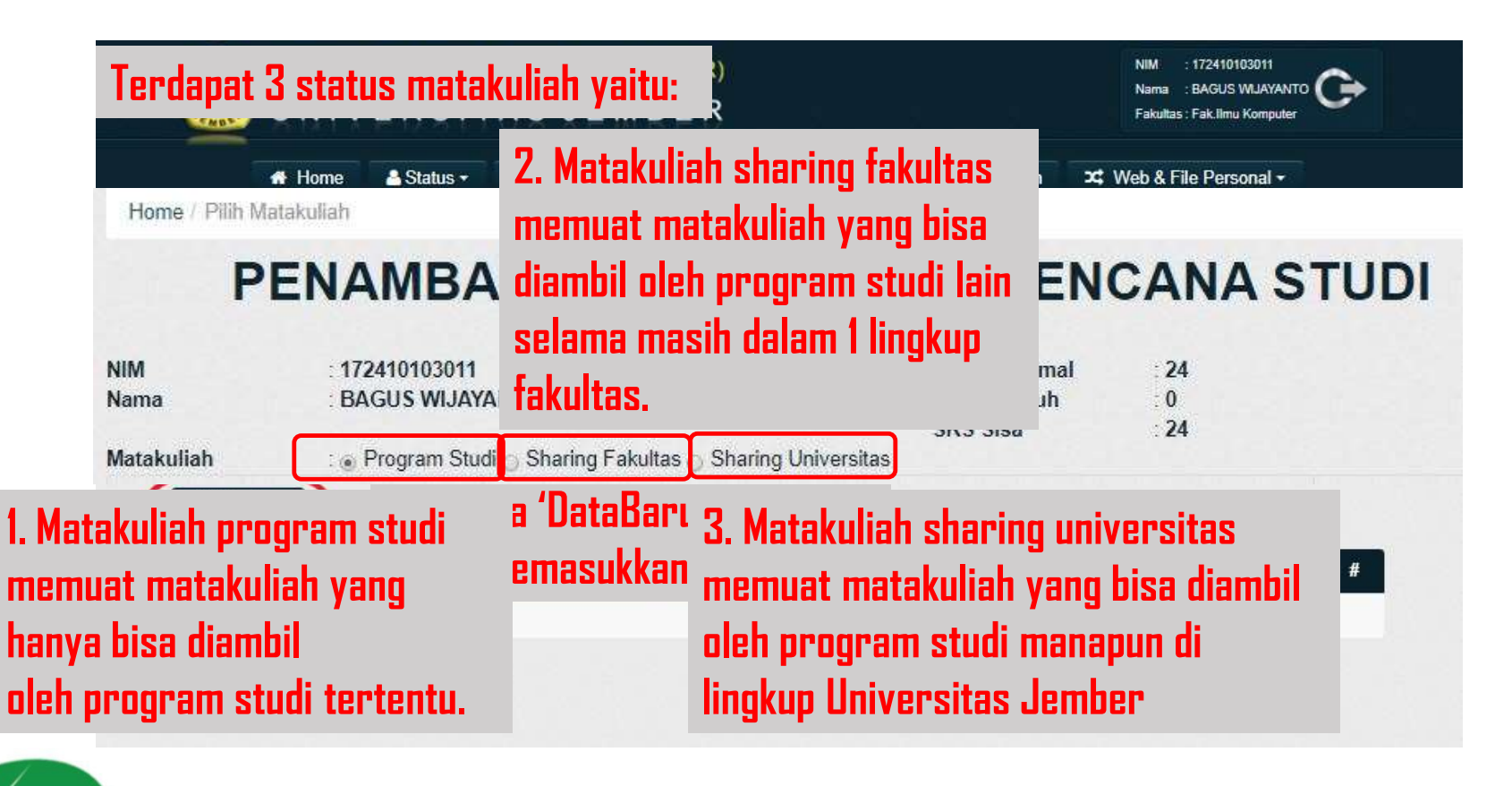

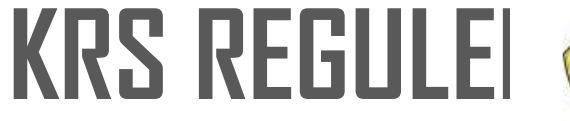

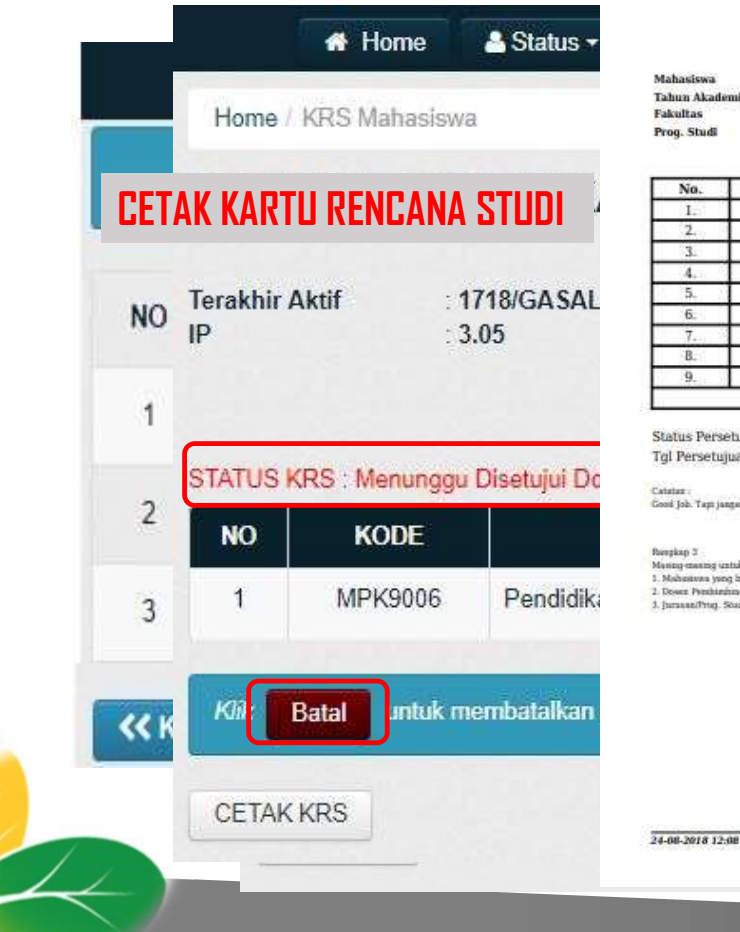

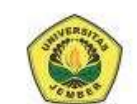

KEMENTERIAN RISET, TEKNOLOGI, DAN PENDIDIKAN TINGGI UNIVERSITAS JEMBER

Jalan Kalimantan 37 Kampus Tegalboto Kotak Prs 159 Jember 68121 Telepon (0331)-330224, 334267, 337422, 333147 \* Faximite (0331)-339029 Leman : www.unel.ac.id

#### KARTU RENCANA STUDI

#### Mahasiswa : 172410101011 - Ramo Hadyan Fakhirin Tahun Akademik : 1718/GENAP Fakultas : Fakultas Ilmu Komputer

Prog. Studi : Sistem Informasi

| No. | Kode Matakuliah | Matakuliah                         | SKS |
|-----|-----------------|------------------------------------|-----|
| I.  | MKU9007         | Bahasa Indonesia                   | 2   |
| 2.  | KS11204         | Sistem Informasi Manajemen         | 2   |
| 3_  | KS11201         | Prinsip-prinsip Manajemen          | 2   |
| 4.  | MKI9002         | Bahasa Inggris                     | 2   |
| 5.  | KSU1205         | Pengantar Rekayasa Perangkat Lunak | 2   |
| 6.  | KSI1203         | Sistem Basis Data                  | 2   |
| 7   | KSU1206         | Algoritma dan Pemrograman II       | 3   |
| В.  | KSU1202         | Matematika Diskrit                 | 3   |
| 9.  | MPK9006         | Pendidikan Kewarganegaraan         | 2   |
|     |                 | Total                              | 20  |

Status Persetujuan : Disetujui Tgl Persetujuan : 20 Feb 2018

Catalan Good Job. Tapi jangan input berjuan diri. Belapar tetap ritingkatkan, jangan terlema

Pareplap 3 Rongkap 3 Musing-mening untik 1. Mahasing-mening bermengkatan 2. Docen: Penihinging Akadomik 3. jurawan/Prog. Studi

MAPLASISWA Bama Hadyan Pakhirin NIN: 172410101011

JEMBER, 24 Aug 2018

Menyetapa DPA

Fahrobby Adnam S.Kom., M.MSI NIP - 198708192014041001 No. Thuyen : 24159

RS

Helaman 1/2

SISTER - Copyright (c) 2013 UPT Teknologi Informasi Universitas Jembe

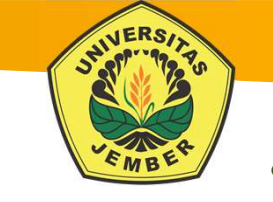

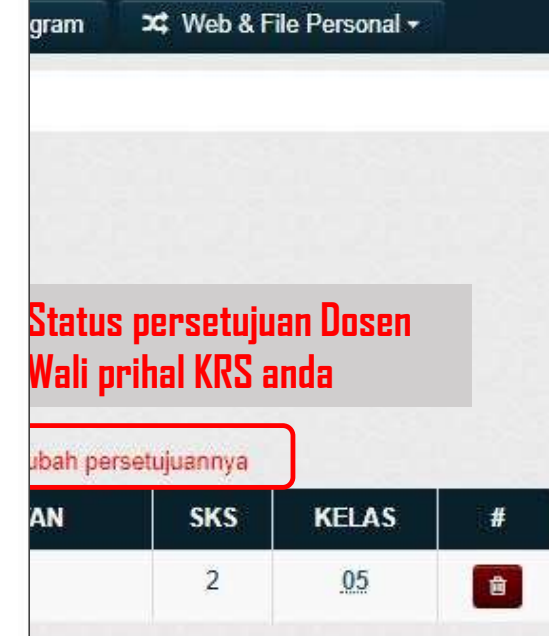

## JADWAL KULIAH

#### KLIK MENU AKADEMIK -> JADWAL KULIAH

|      |         | Home               | 🐣 St   | tatus +    | 🔳 Akademik +                 | Event +        | 📢 Ormawa | 🕼 Telegram         | ⊶ Web & File Personal +          |
|------|---------|--------------------|--------|------------|------------------------------|----------------|----------|--------------------|----------------------------------|
| Ho   | me / Ma | hasiswa/Jac        | wal Pe | erkuliahan |                              |                |          |                    |                                  |
| Tahu | n Akade | emik : 1710        | 3 •    | Genap      | T                            |                |          |                    |                                  |
| No.  | Hari    | Jam                |        | Kode       | Matakuliah                   |                | Kelas    | Ruang              |                                  |
| 1    |         |                    |        | KSI1023    | E-Business                   |                | A        | R. AKADEMIK gedu   | ung A Pasca Sarjana              |
| 2    | Senin   | 07:30 - 08<br>WIB  | 50     | KSI1023    | E-Business                   |                | A        | Ruang Kuliah 1 ged | lung CDAST Ilmu Komputer         |
| 3    | Senin   | 09:00 - 10<br>WIB  | 20     | KSU1014    | Sistem Penunjar<br>Keputusan | ıg Pengambilan | В        | Ruang Kuliah 1 ged | lung CDAST Ilmu Komputer         |
| 4    | Senin   | 10:30 - 11:<br>WIB | 50     | KSI1605    | Manajemen Laya               | anan Tl        | В        | Ruang Kuliah 4 ged | lung Gedung 24A UPT Perpustakaan |

## TRANSKRIP NILAI

#### KLIK MENU AKADEMIK -> TRANSKRIP

|     | 🐐 Home 🔒 Status 🔻        | 🔳 Akademik 🕶 🛄 Event 🕶         | 📢 Ormawa | C Telegram     | ≭ Web & File | Personal -  |
|-----|--------------------------|--------------------------------|----------|----------------|--------------|-------------|
| Hom | e / Akademik / Transkrip |                                |          |                |              |             |
| •   | IPK : 3.05               |                                |          |                |              |             |
| No. | Kode Mata kuliah         | Nama Mata kuliah               |          | Tahun akademik | SKS          | Nilai Huruf |
| 1   | KSU1101                  | Matematika Dasar               |          | 17181          | 3            | AB          |
| 2   | KSU1104                  | Algoritma dan Pemrograman I    |          | 17181          | 3            | AB          |
| 3   | KSU1105                  | Interaksi Manusia dan Komputer |          | 17181          | 2            | AB          |
| 4   | KSU1304                  | Etika Profesi                  |          | 17181          | 2            | CD          |
| 5   | MKI9001                  | IT dan Agroindustri            |          | 17181          |              | С           |
| 6   | MKI9002                  | Bahasa Inggris                 |          | 17181          | 2            | C           |
| 7   | MK19003                  | Pengantar Ilmu Komputer        |          | 17181          |              | A           |
| В   | MPK9001                  | Pendidikan Agama Islam         |          | 17181          | 2            | A           |
| 9   | UNU9001                  | Pendidikan Pancasila           |          | 17181          | 2            | В           |

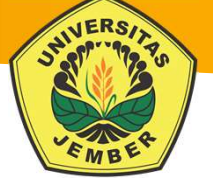

### **KEHADIRAN KULIAH**

#### KLIK MENU AKADEMIK -> KEHADIRAN

|          | 🖀 Home 🔺 Status 🕶 🔳 .          | Akadem | iik + I | Event -    | 📢 Ormawa  | 🕼 Telegram | ג Web & File Personal + |        |
|----------|--------------------------------|--------|---------|------------|-----------|------------|-------------------------|--------|
| Home / D | lata Kehadiran Kuliah          |        |         |            |           |            |                         |        |
| 1718     | ▼ Gasal                        |        |         | •          |           |            |                         |        |
| KODE     | MATAKULIAH                     | SKS    | KELAS   | KEGIATAN   | KEHADIRAN | PROSENTASE | PELAKSAANAN KULIAH      | DETAIL |
| KSU1101  | Matematika Dasar               | 3      | С       | Tatap Muka | 44/44     | 100.00%    | 44/45 (97.78%)          | 0      |
| KSU1104  | Algoritma dan Pemrograman I    | 2      | С       | Tatap Muka | 26/ 28    | 92.86%     | 28/30 (93.33%)          | •      |
| KSU1104  | Algoritma dan Pemrograman I    | 1      | С       | Praktikum  | 26/28     | 92.86%     | 28/48 (58.33%)          | 0      |
| KSU1105  | Interaksi Manusia dan Komputer | 2      | С       | Tatap Muka | 32/ 32    | 100.00%    | 32/30 (106.67%)         | 0      |
| KSU1304  | Etika Profesi                  | 2      | E       | Tatap Muka | 24/ 25    | 96.00%     | 25/30 (83.33%)          | 0      |
| MKI9001  | IT dan Agroindustri            | 2      | А       | Tatap Muka | 28/ 28    | 100.00%    | 28/30 (93.33%)          | 0      |
| MKI9002  | Bahasa Inggris                 | 2      | A       | Tatap Muka | 28/ 30    | 93.33%     | 30/30 (100.00%)         | 0      |
| MKI9003  | Pengantar Ilmu Komputer        | 2      | A       | Tatap Muka | 30/ 30    | 100.00%    | 30/30 (100.00%)         | 0      |
| MPK9001  | Pendidikan Agama Islam         | 2      | 64      | Tatap Muka | 28/ 28    | 100.00%    | 28/30 (93.33%)          | 0      |
| UNU9001  | Pendidikan Pancasila           | 2      | 47      | Tatap Muka | 28/ 28    | 100.00%    | 28/30 (93.33%)          | •      |

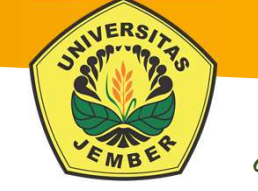

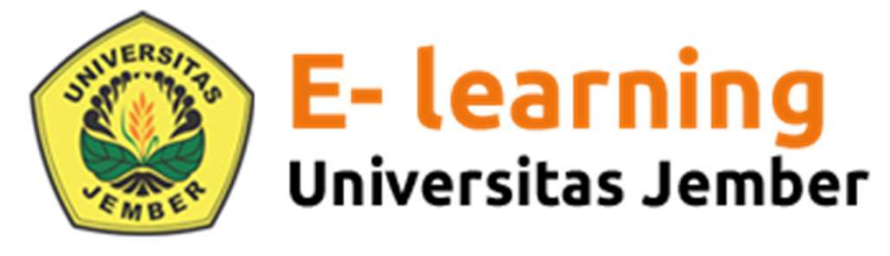

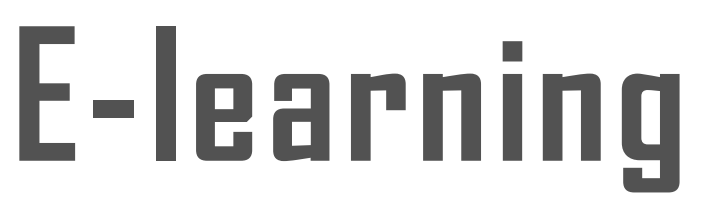

© 2018 UPT-TEKNOLOGI INFORMASI UNIVERSITAS JEMBER

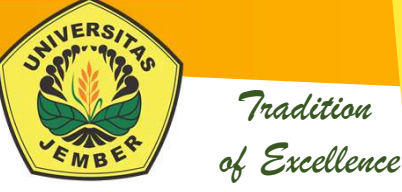

Social networks

f

....

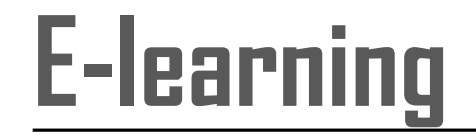

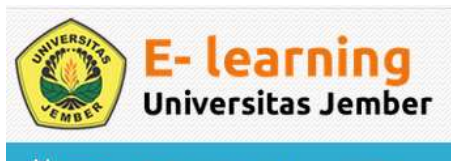

Home 🛤 English (en) 🕨 🛛 SIS

#### Ayo Berkompetisi dan MENANG

Masyarakat Ekonomi ASEAN telah diimplementasikan, seiring dengan dimulainya semester 1718 GASAL mari kita menjadi Civitas Academica UNEJ yang memiliki kompetensi dan tangguh. Selamat menggunakan e-learning UNEJ, Selamat berkompetisi dan Semoga Sukses.

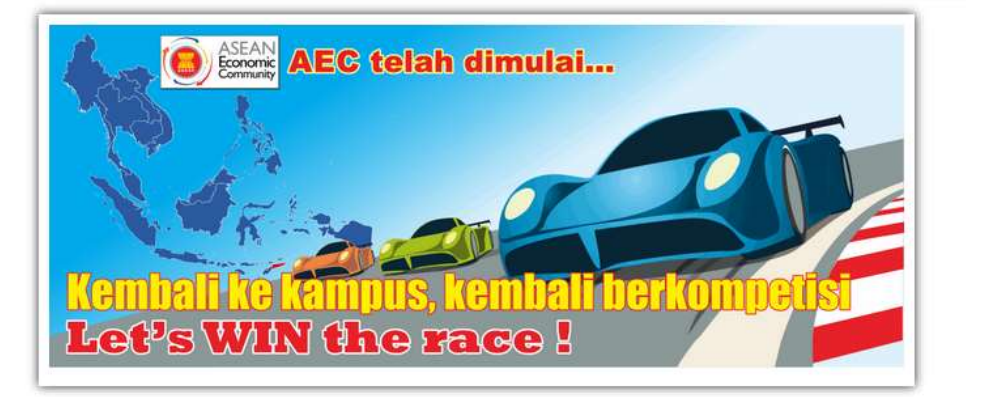

| Log In E-learning                 |                                                  |                      |        | EMB        | ER        |         | of     |  |
|-----------------------------------|--------------------------------------------------|----------------------|--------|------------|-----------|---------|--------|--|
| E- learning<br>Universitas Jember |                                                  | Sc                   | cial   | netwo<br>f | orks<br>O | (       |        |  |
| Home 🛤 English (en) 🕨 SISTER      |                                                  |                      | ٩      | <b>A</b> 9 | >         |         |        |  |
| A Dashboard                       |                                                  |                      |        |            | Custo     | omise   | this p |  |
| Course content:                   | Dashboard                                        | D PI                 | RIVAT  | E FILE     | S         |         | Θ      |  |
|                                   | Site home                                        | No files available   |        |            |           |         |        |  |
| Timeline Courses                  | Calendar                                         | Manage private files |        |            | 5         |         |        |  |
| Sort by dates Sort by courses     | Private files                                    |                      |        | BADG       | FS        |         | P      |  |
|                                   | My courses                                       | You h                | ave no | badge:     | s to d    | display | 1      |  |
|                                   | Irigasi (A-TM-16420)-18191                       | 1                    |        |            |           |         |        |  |
|                                   | Rekayasa Mesin dan Peralatan                     |                      | Augu:  | st 20:     | 18        | 4       |        |  |
|                                   | Pertanian (A-TM-4236)                            | Sun                  | Mon    | Tue        | Wed       | Thu     | Fri    |  |
|                                   | Instrumentasi dan Kontrol Biosistem              |                      | 12     | 122        | 1         | 2       | 3      |  |
| No upcoming activities due        | (~                                               | 5                    | 6      | 7          | 8         | 9       | 10     |  |
|                                   | Pengelolaan Sumberdaya Air (A-<br>TM-9062)-18191 | 12                   | 13     | 14         | 15        | 16      | 17     |  |
|                                   |                                                  | 19                   | 20     | 21         | 22        | 23      | 24     |  |

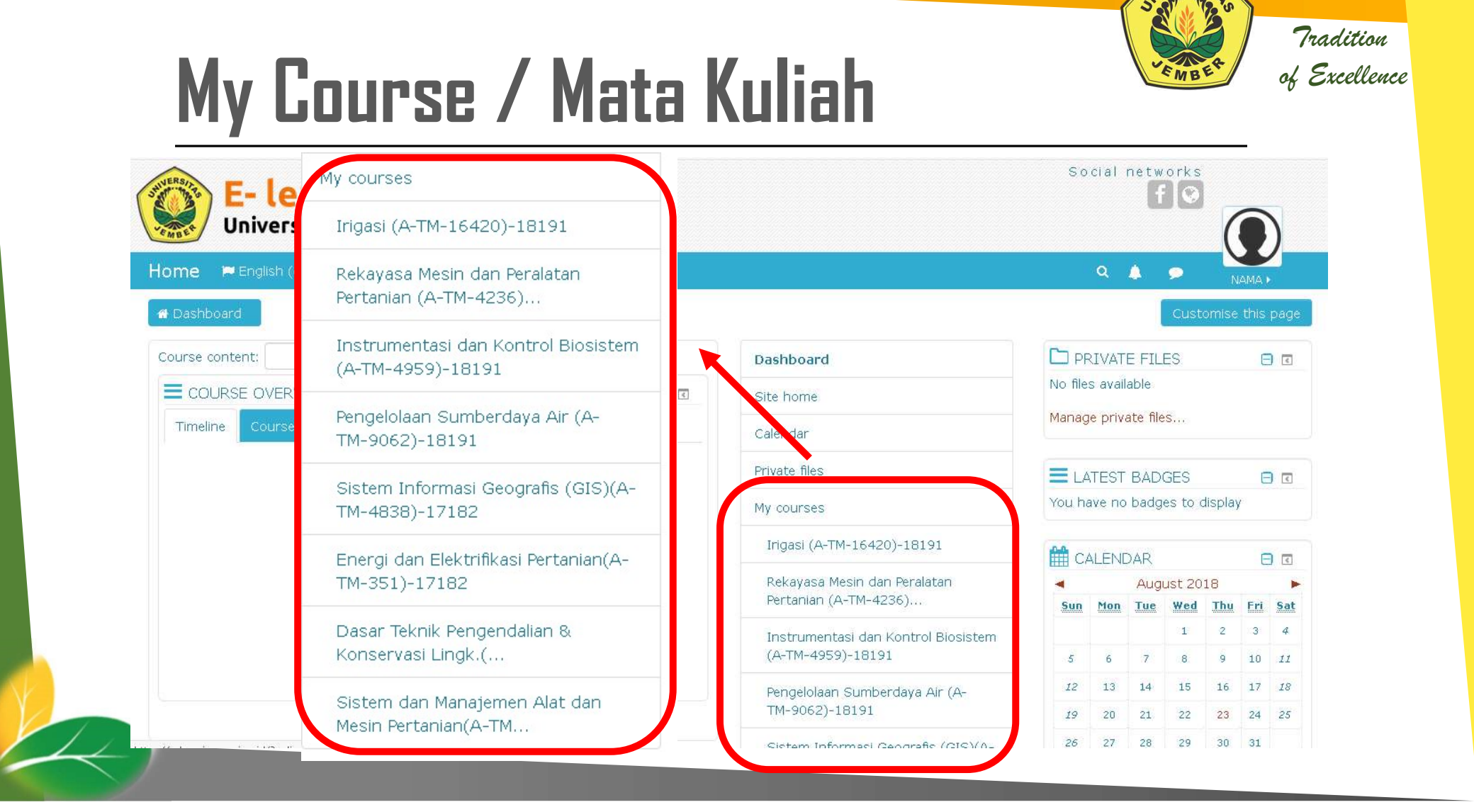

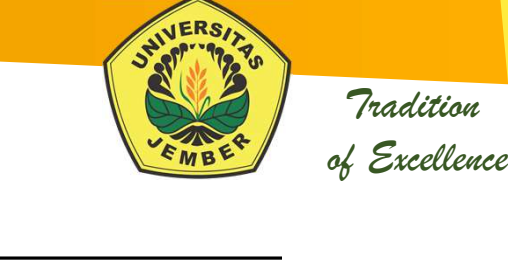

## Topic (Download Materi)

#### Sistem Informasi Geografis (GIS) A

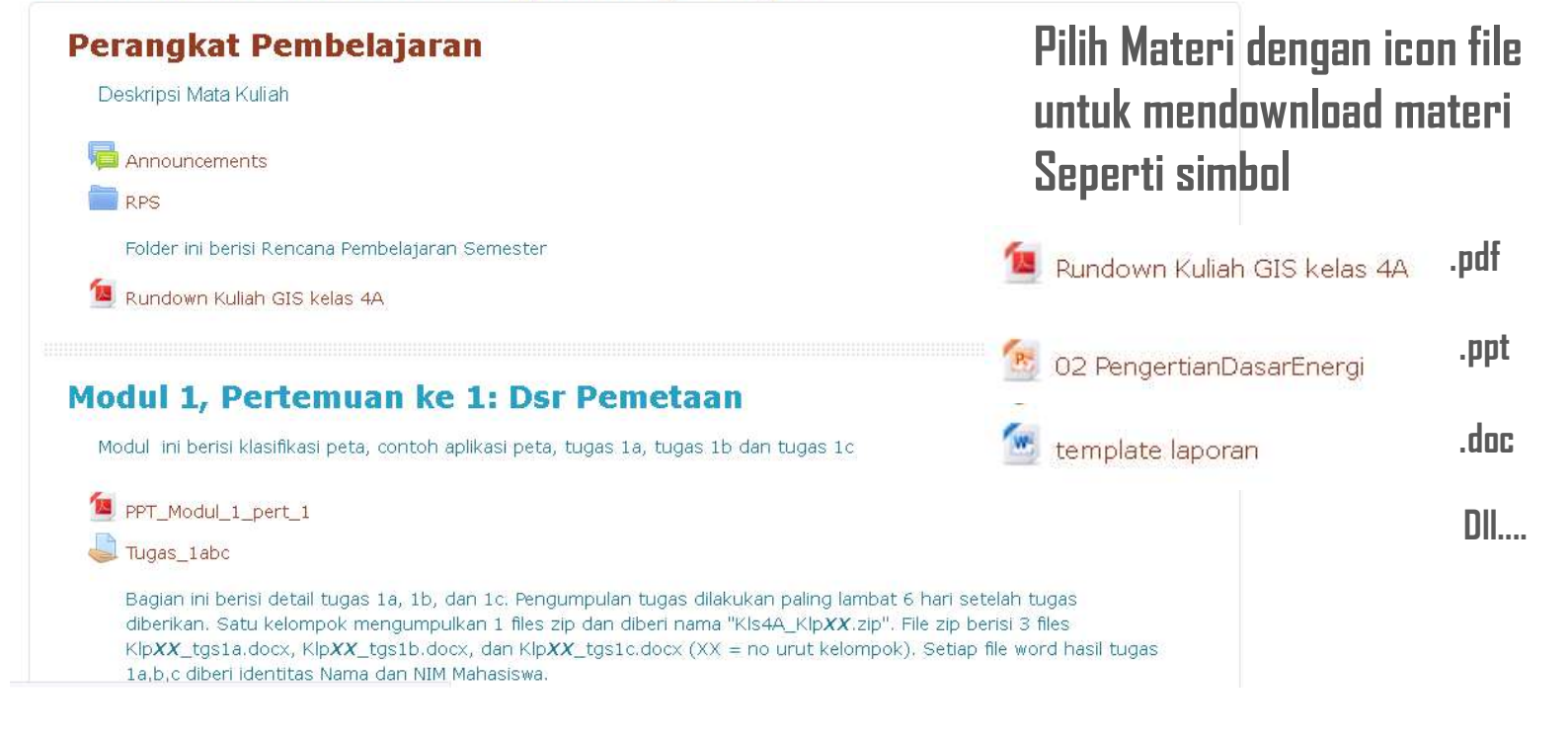

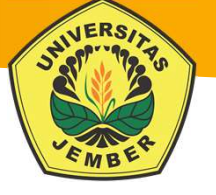

### **Tugas Online**

#### Sistem Informasi Geografis (GIS) A

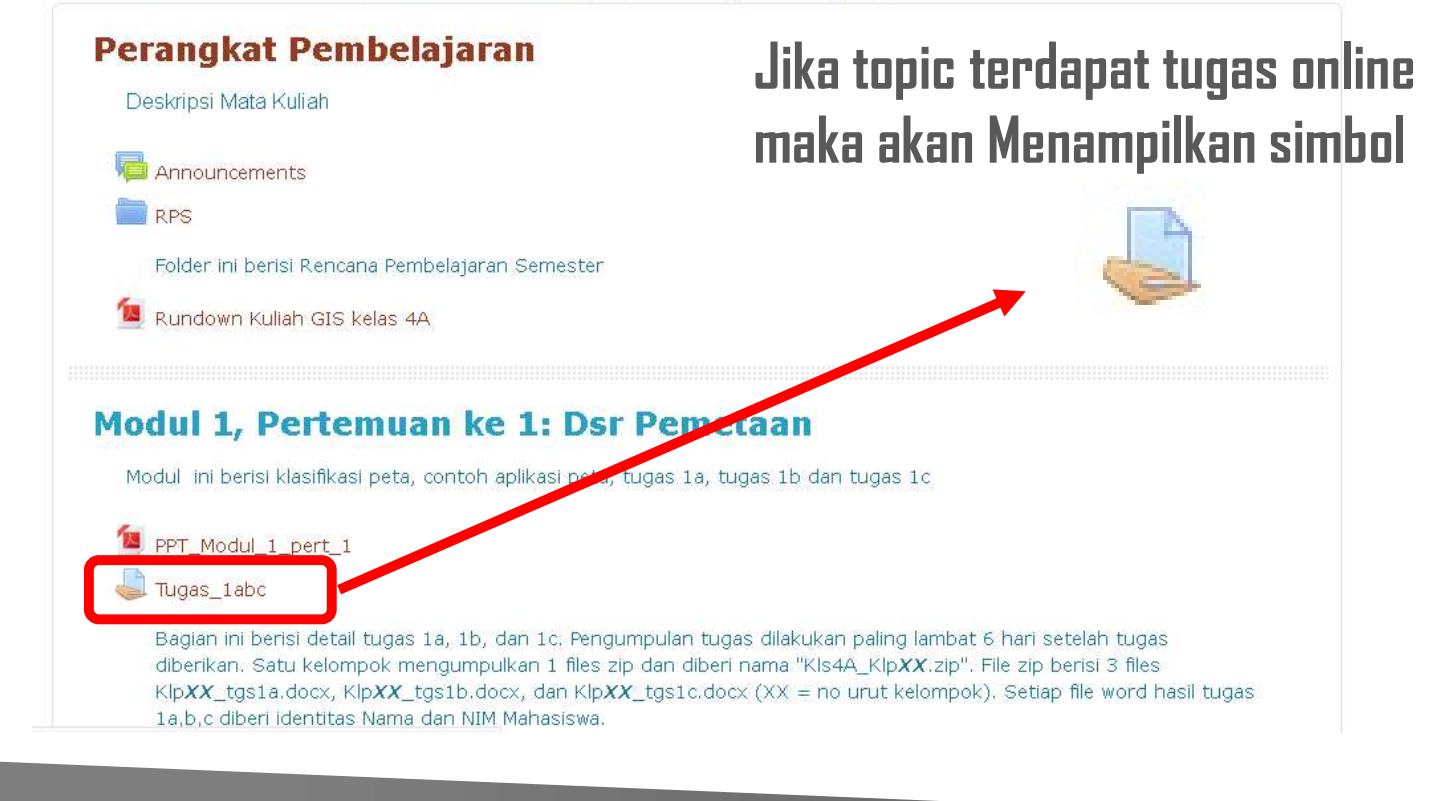

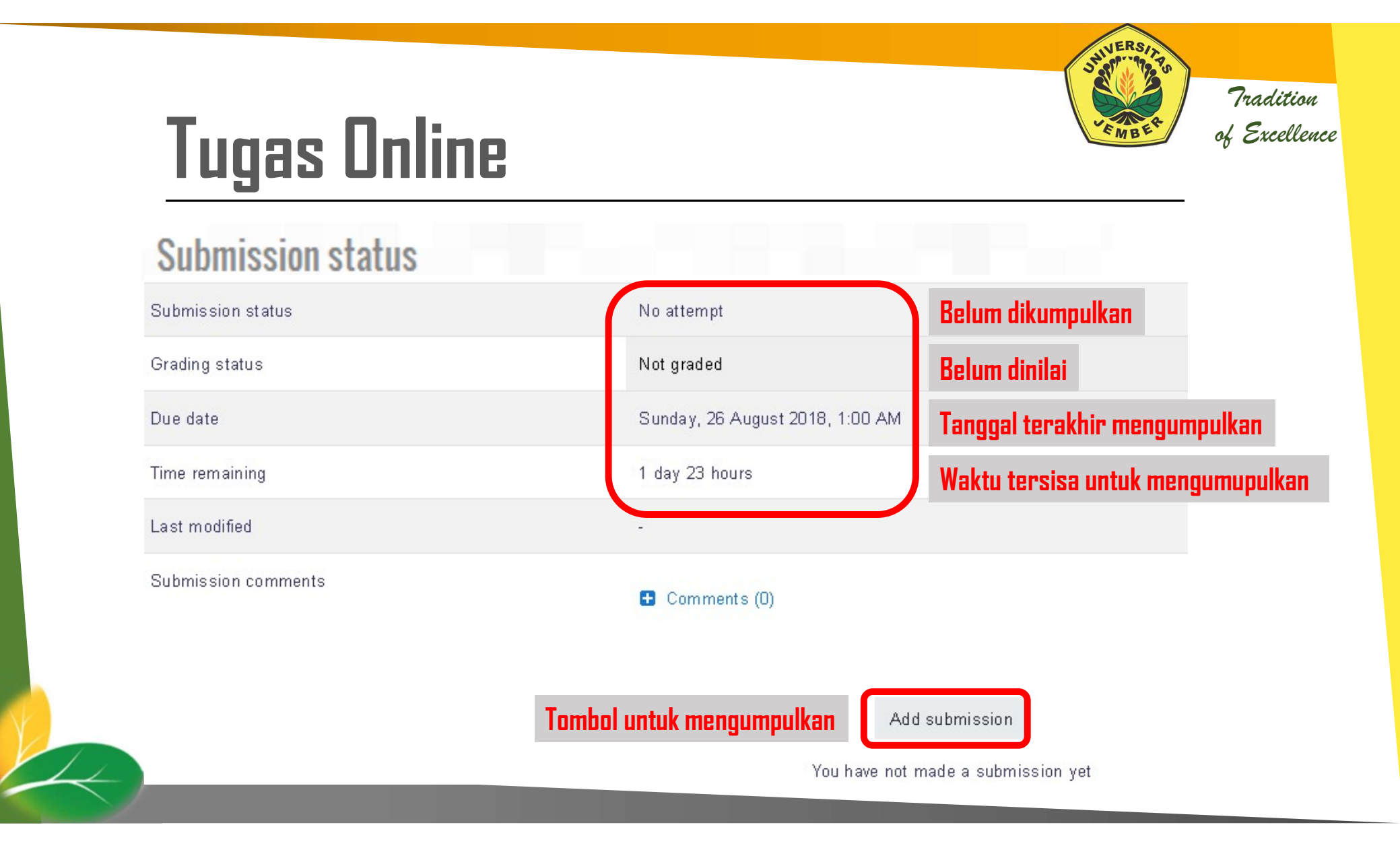

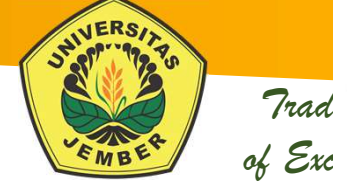

Submission con

# **Tugas Online**

| num attachments |
|-----------------|
|                 |
|                 |

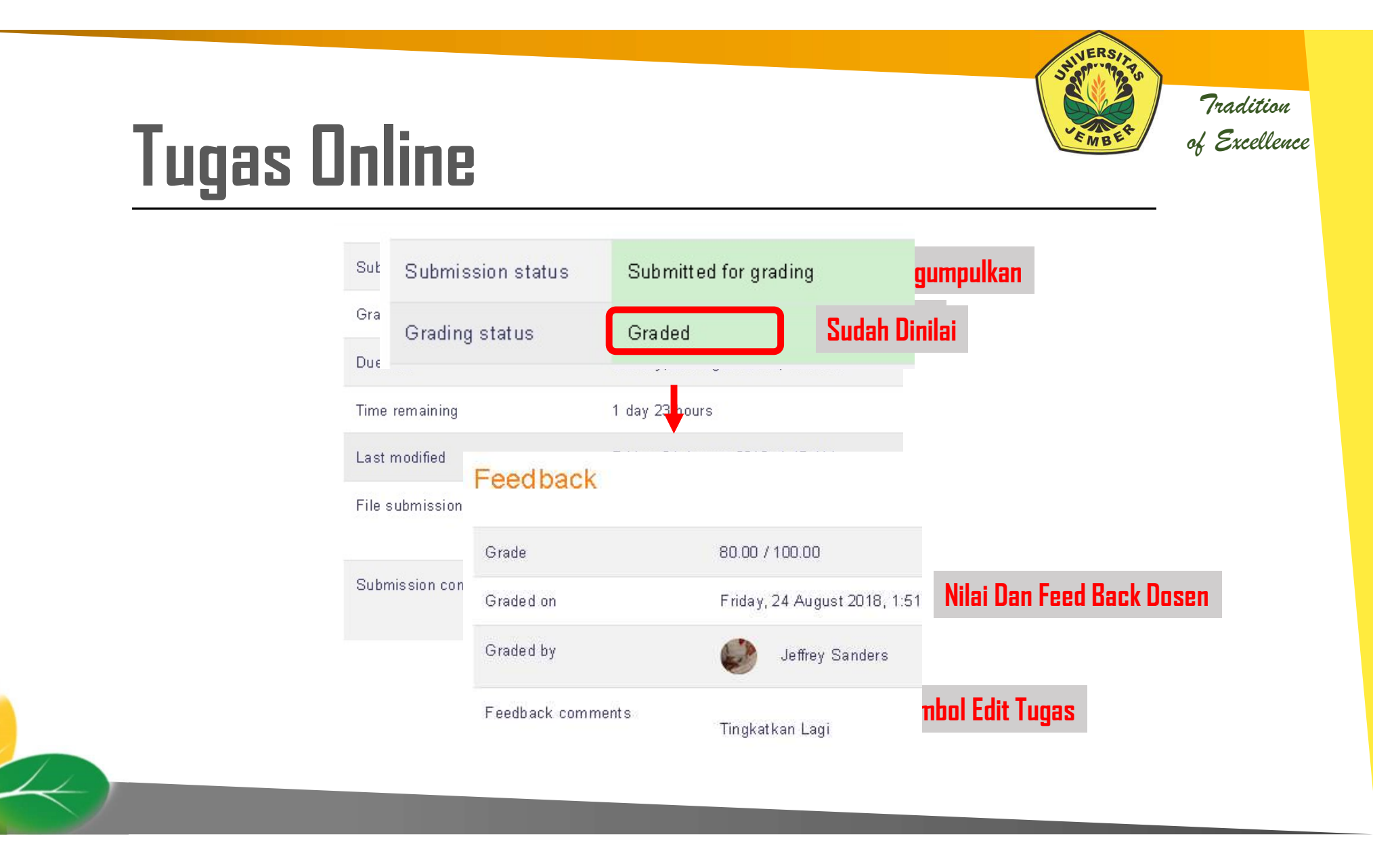

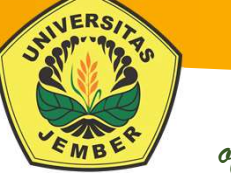

#### Quiz Online

| Start a new preview | P Flag question | C a.                                         |                                 |
|---------------------|-----------------|----------------------------------------------|---------------------------------|
| Jumlah Soal         | 1               | C b.<br>Energi cahaya menjadi energi kalor   | Contoh Soal Pilihan B           |
|                     |                 | C c.<br>Energi listrik menjadi energi kalor  |                                 |
|                     |                 | C d.<br>Energi listrik menjadi energi cahaya |                                 |
|                     | Next            | Pilih Next untuk melaniutkan soal beril      | kutnva samoai soal teriawab sem |

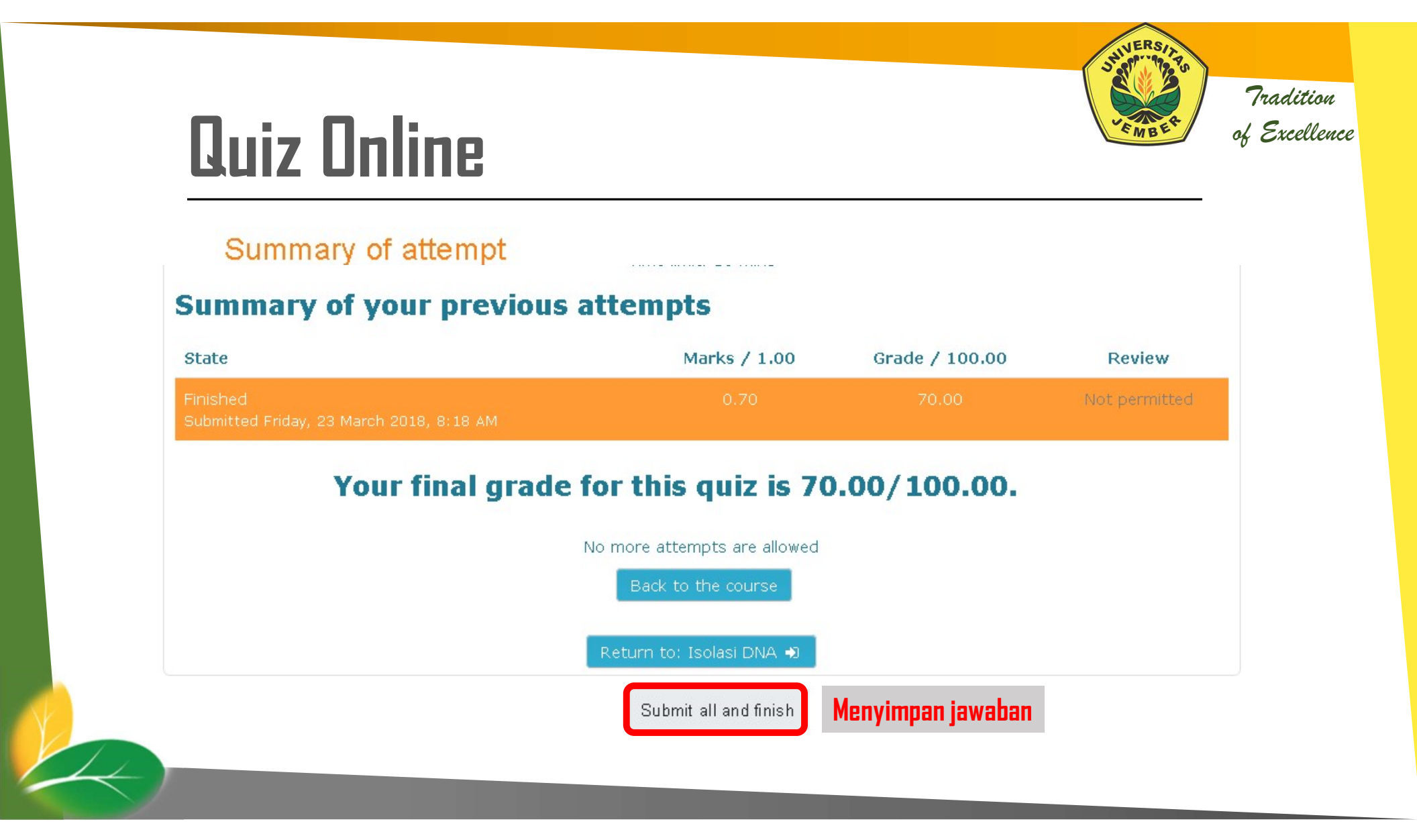

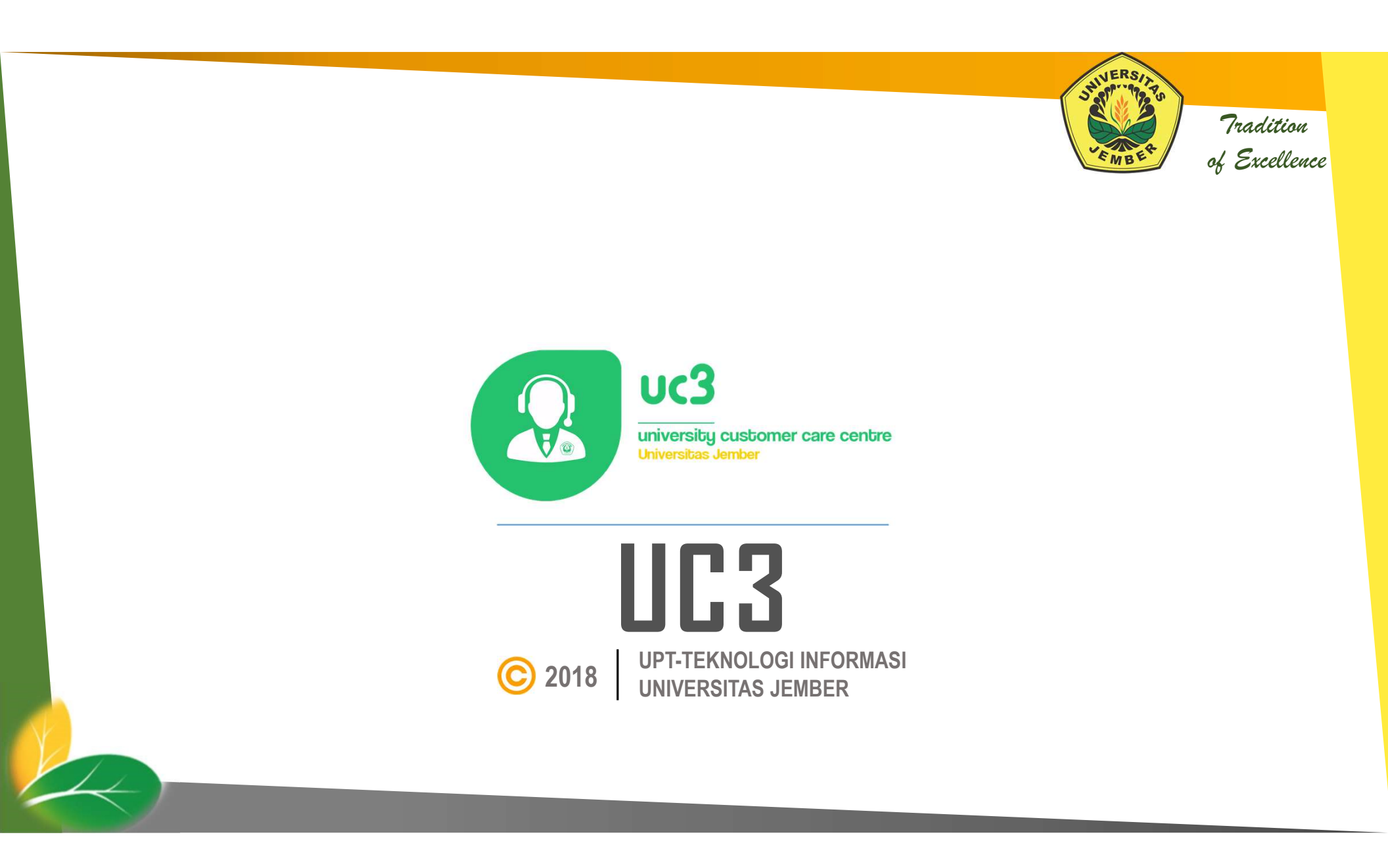

#### Tradition Tradition of Excellence

#### **UC3 - UNIVERSITY CUSTOMER CARE CENTRE**

- Aplikasi UC3 University Customer Care Center merupakan sistem pelayanan pengaduan civitas akademik di lingkungan Universitas Jember.
- Terdapat 8 topik aduan yang terdapat pada UC3, antara lain:

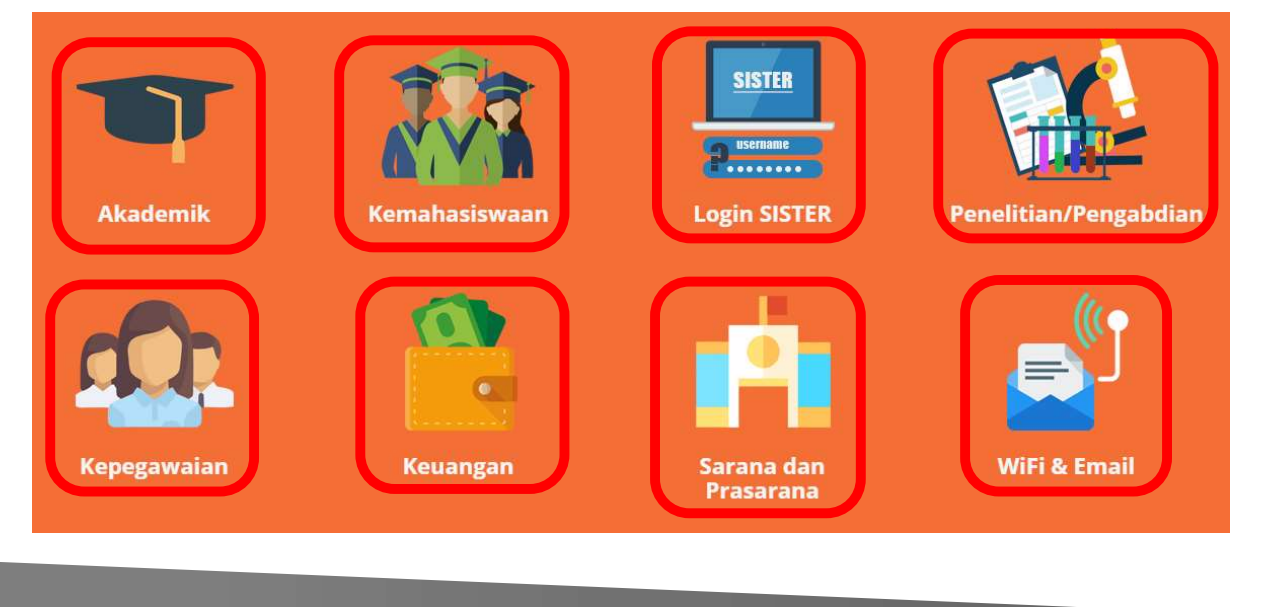

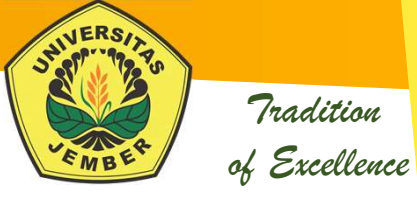

#### LOGIN

R

|                                  | EM INFORMASI TE<br>RSITAS JEMBER | RPADU (SISTE          | <u>R)</u>            |         |
|----------------------------------|----------------------------------|-----------------------|----------------------|---------|
|                                  | SISTER                           | E-LEARNING            | RP                   | Врания  |
| Username:<br>Password:           | Masukan Usern<br>Dan Password    | ame ,                 | KAWANDA              | UC3     |
| LOGIN  Cupa Password Klik Log In | 🚨 Manual Sister 🤝                | ° Koneksi WiFi ID 🛛 🖽 | Blog UNEJ 🔢 Tutorial | Kawanda |

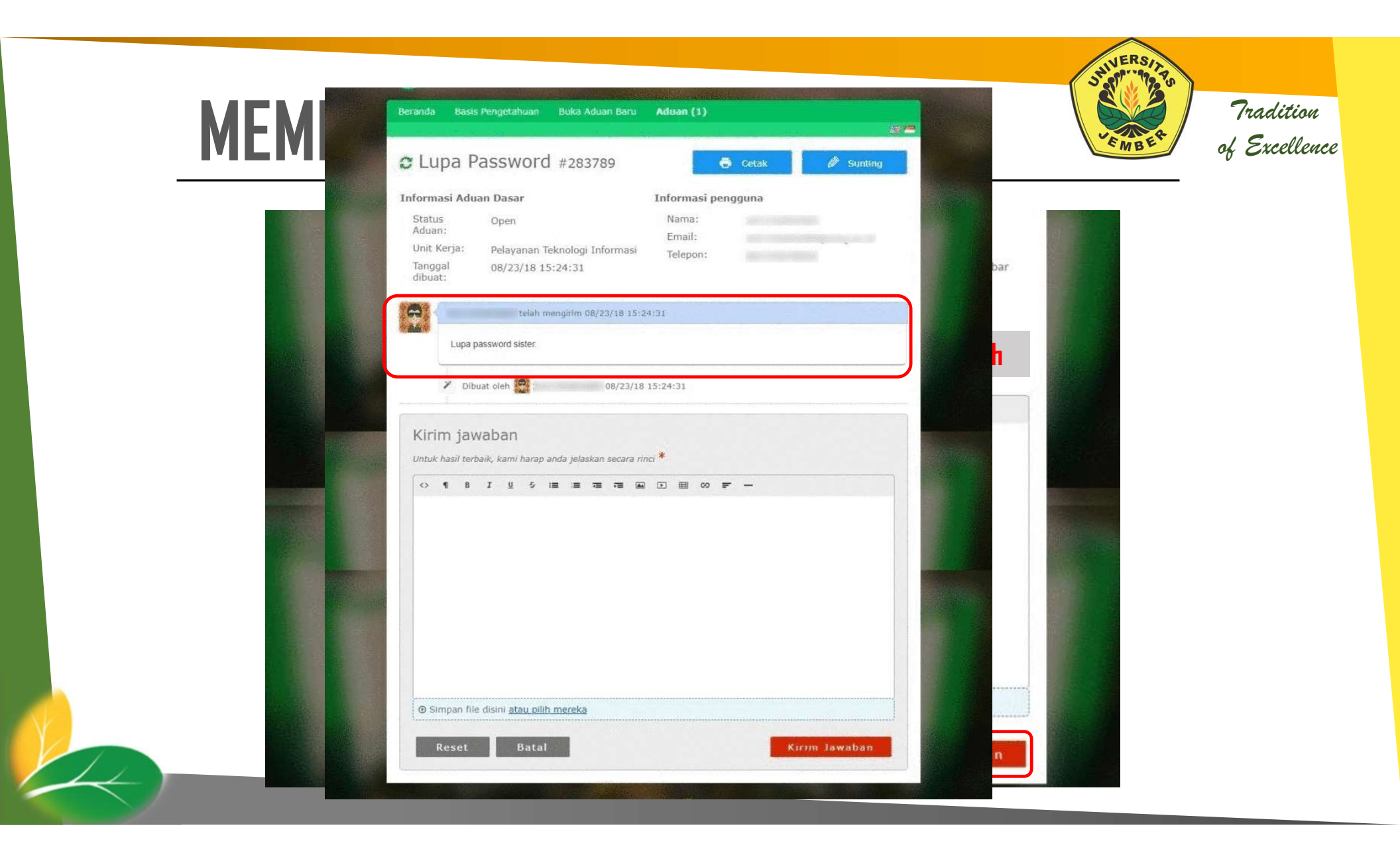

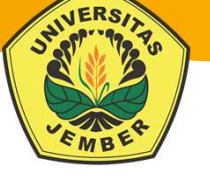

#### **TANGGAPAN ADUAN**

11

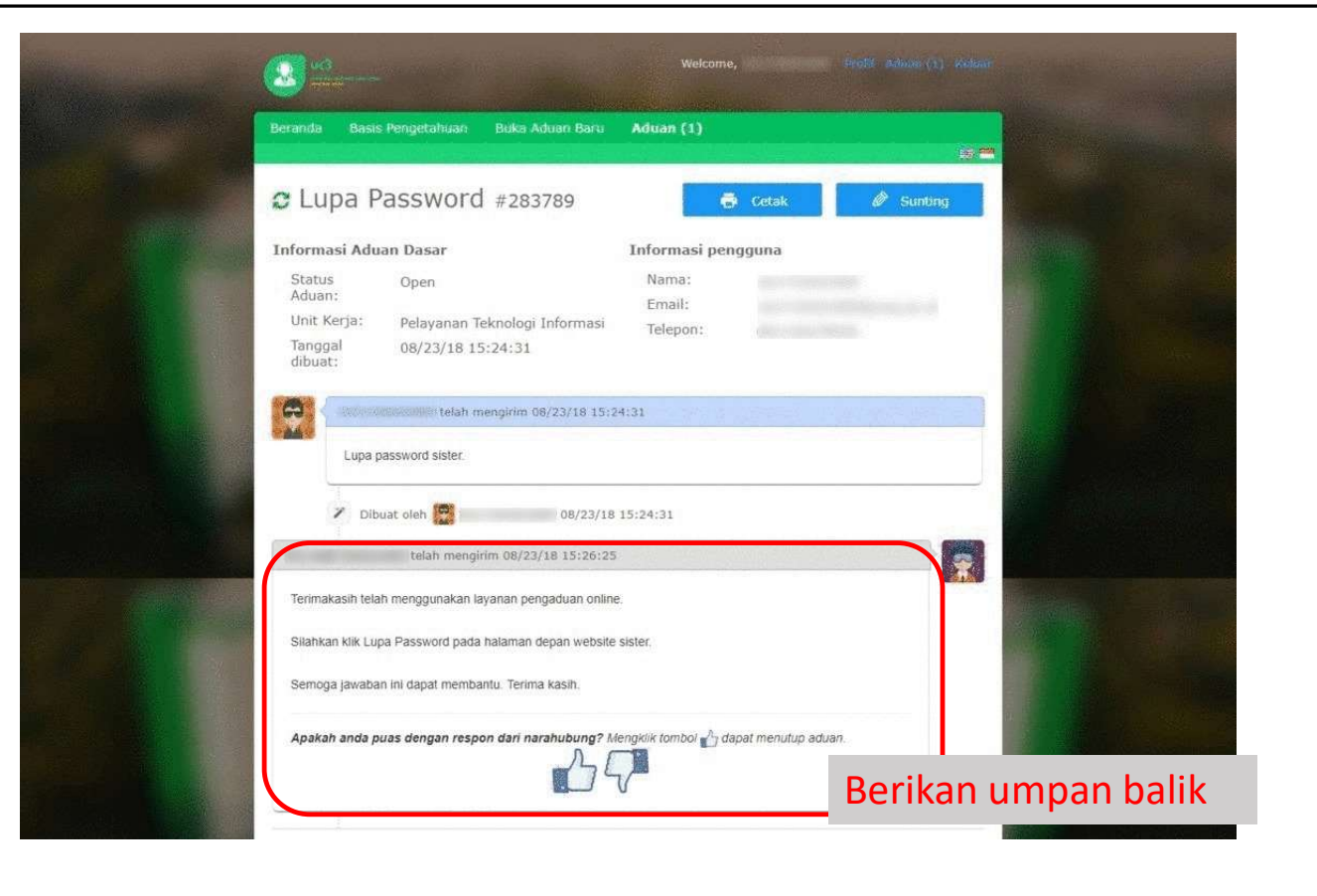

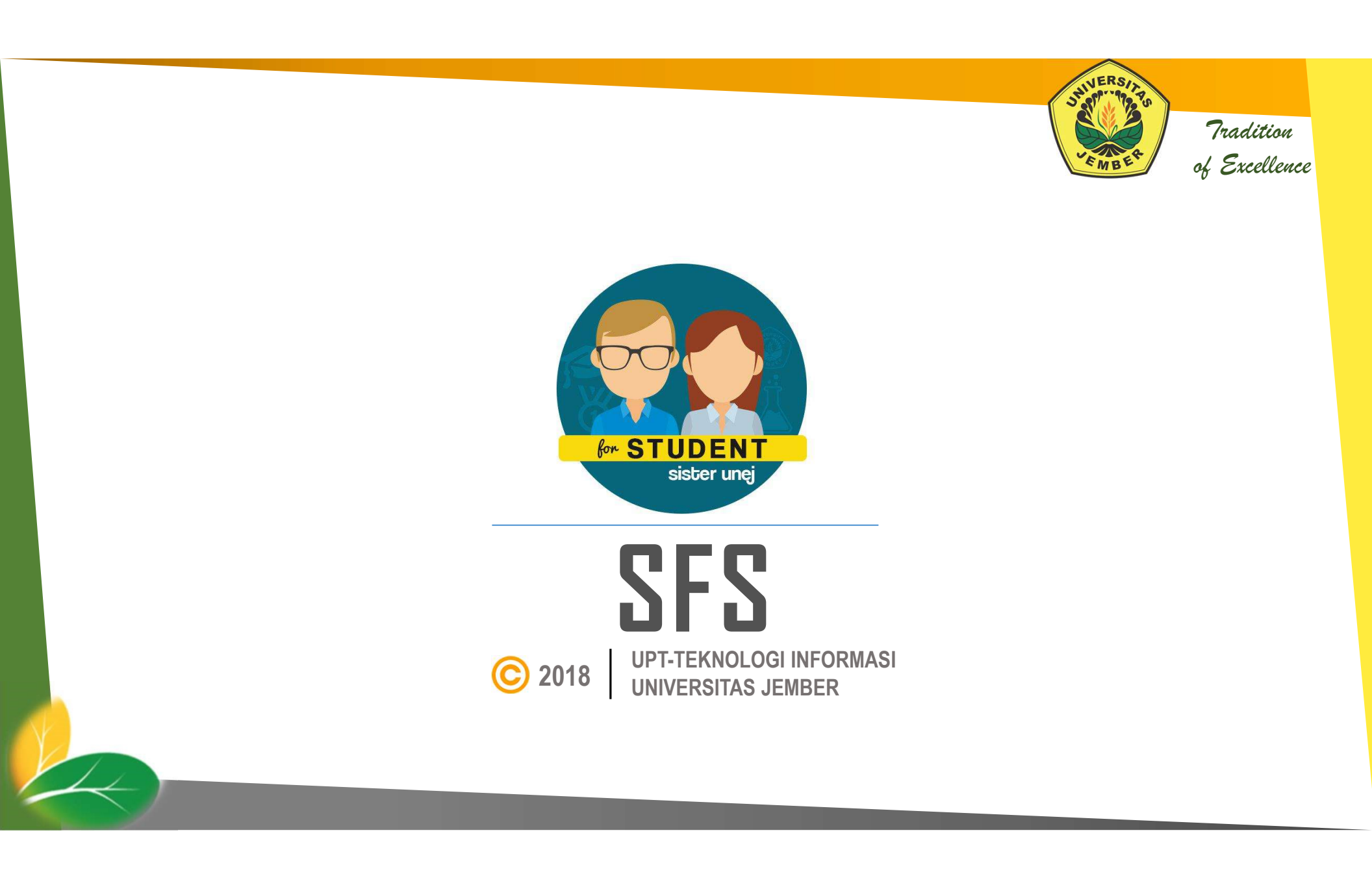

#### SFS – SISTER FOR STUDENT

Aplikasi SFS – SISTER For Student ditujukan bagi Mahasiswa Universitas Jember untuk secara mobile atau online dapat memonitor: prestasi akademik, kehadiran dalam perkuliahan, tanggal pembayaran SPP/UKT. Mahasiswa juga dapat melakukan proses pemrograman KRS. Selain itu mahasiswa juga bisa memberikan masukan, saran, pertanyaan maupun keluhan ke Universitas Jember. Secara periodik pihak universitas juga akan bisa mengirimkan pemberitahuan atau notifikasi untuk Mahasiswa. Tradition

of Excellence

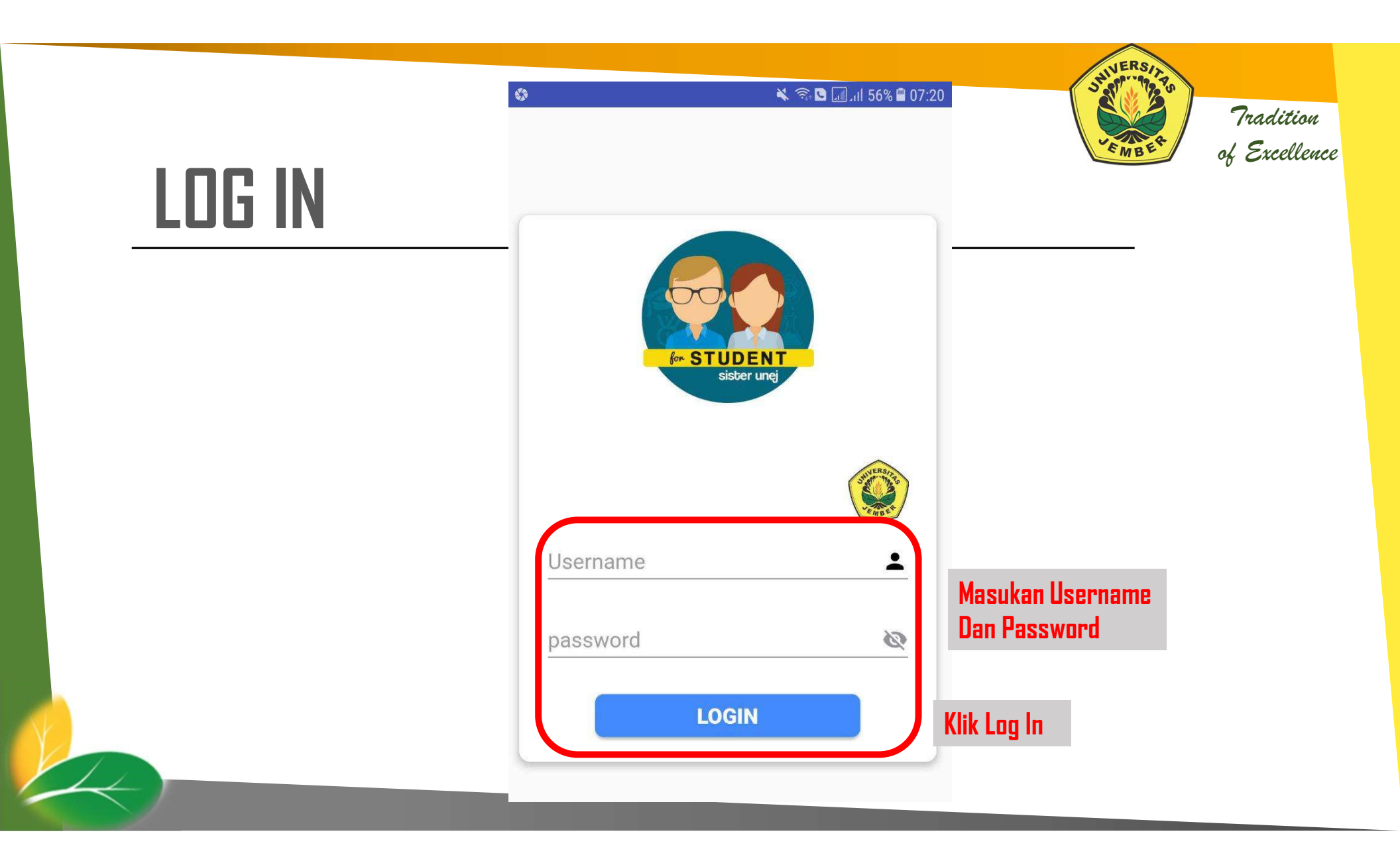

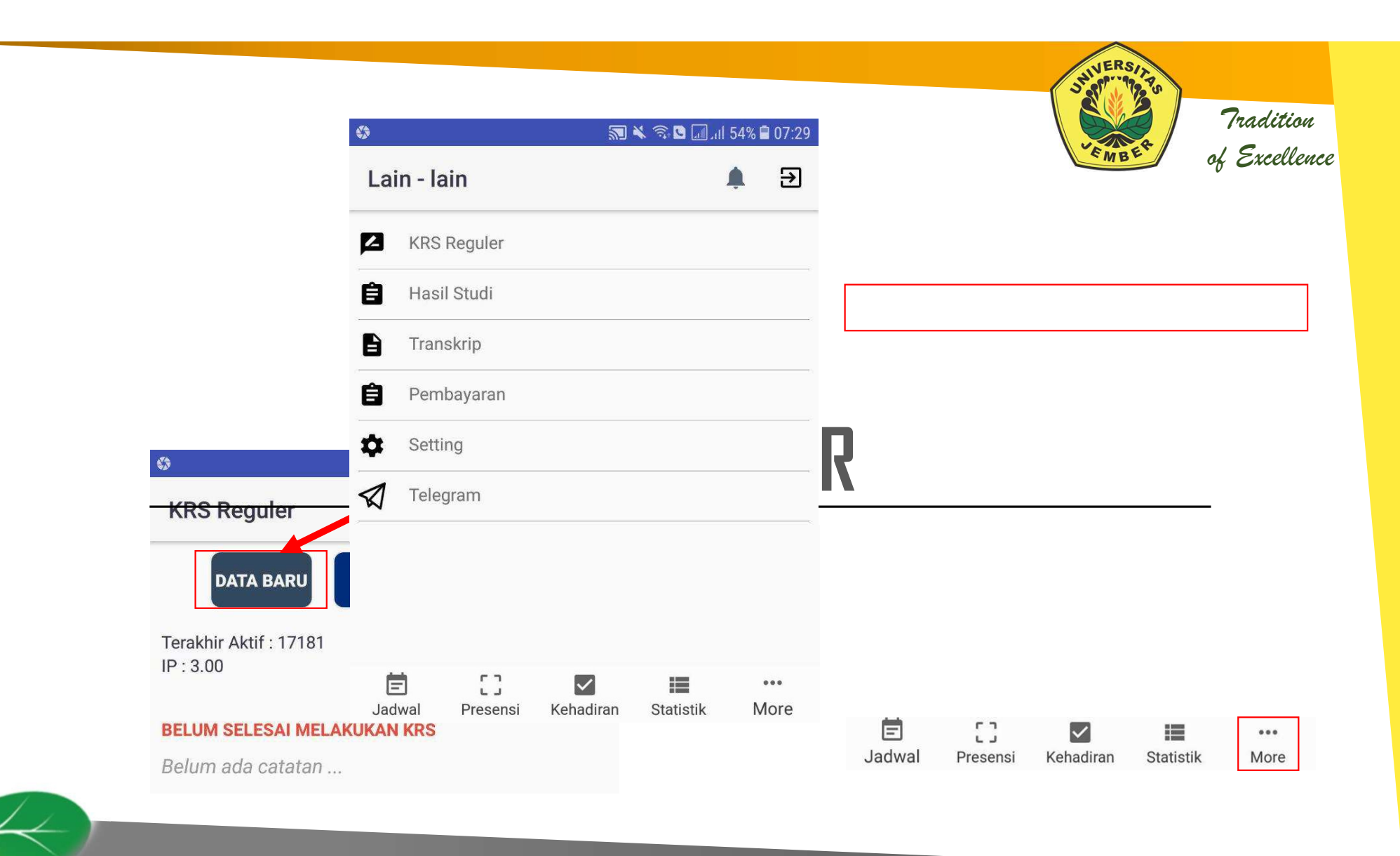

|                                |                                 | •                            | 🔊 🔌 🖘 🗅 📶 .ill 54% 🗎 | 07:30          |
|--------------------------------|---------------------------------|------------------------------|----------------------|----------------|
| PROGRAM STUDI FAKULTAS         | UNIVERSITAS                     | KRS Reguler                  |                      | Jika semua     |
| Ilmu Keperawatan               |                                 | Keperawatan Gerontik         |                      | keniatan       |
| IKK1101<br>SKS 2               | kuliah                          | KPA1630 SKS:4                | SELESAI              | terpelih       |
| Keperawatan Gerontik           |                                 | Tatap Muka                   |                      | Filli Jelesdi  |
| KPA1630                        |                                 | Jumlah Peserta : 0 Ku        | ota:10 Kelas:A       |                |
| SKS 4                          |                                 | Senin, 09:00 - 11:10<br>WIB  | PILIH                | Pilih kegiatan |
| Agama Islam<br>KPV0161         | Pilih dan lengkapi              | Praktikum                    |                      |                |
| SKS 3                          | semua kegiatan                  | Jumlah Peserta : 0 Kud       | ota : 10 Kelas : A   |                |
| Kenerawatan Gadar dan Bencana  | pada matakuliah<br>yang digilib | Selasa, 06:00 - 06:40<br>WIB | PILIH                | Pilih kegiatan |
| Reperawatan Gadar dan benearia | yang upuni                      |                              |                      |                |

|                                                  |                                               |                                                 |       | J <sup>1</sup> 99                   |          |
|--------------------------------------------------|-----------------------------------------------|-------------------------------------------------|-------|-------------------------------------|----------|
|                                                  | 9 9                                           | 🔊 🔌 🙃 🛯 🗔 .iil 48% 🗎                            | 08:27 |                                     | Traditi  |
|                                                  | KRS Reguler                                   | <u> </u>                                        | €     | *EMBER                              | of Excel |
|                                                  | Terakhir Aktif : 17181<br>IP : 3.47           | SKS Max : 24<br>SKS tempuh : 20<br>SKS Sisa : 4 |       | Untuk Membatalkan<br>KRS atau untuk | ·        |
|                                                  | TELAH DISETUJUI DOSEI                         | N WALI                                          |       | KRS disetujui Dosen Wali            |          |
| Status persetujuan Dosen<br>Wali pribal KRS anda | Cara belajar efektif dan<br>menjaga kesehatan | n manajemen waktu serta                         |       | ເບເເບບເ ວະເຂົ້ອຍເ                   |          |
|                                                  | Etika Keperawatan                             |                                                 |       |                                     |          |
|                                                  | KPV0206    1 SKS                              | 1A 🕚                                            | /     |                                     |          |
|                                                  | Tatap Muka                                    |                                                 |       |                                     |          |
|                                                  | Etika Keperawatan                             |                                                 |       |                                     |          |
|                                                  | KPV0206    1 SKS                              | 1A •                                            | /     |                                     |          |
|                                                  | Praktikum                                     |                                                 |       |                                     |          |
|                                                  | Farmakologi                                   |                                                 |       |                                     |          |
|                                                  | KPV0207    2 SKS                              | 1A 🕚                                            | 1     |                                     |          |
|                                                  | Tatap Muka                                    |                                                 |       |                                     |          |
|                                                  | Farmakologi                                   |                                                 |       |                                     |          |
|                                                  |                                               |                                                 | 1     |                                     |          |
| 1                                                | E                                             |                                                 | •     |                                     |          |

## HASIL STUDI

|                                              |                           | •••             | 🔊 🔌 🗟 🗖 .il 54 | % 🗎 07 |
|----------------------------------------------|---------------------------|-----------------|----------------|--------|
| Jadwal Presensi Kehad                        | iran Statistik Mo         | lore Lair       | n - Iain 🌲     | 3      |
| ន៍                                           | त्र 🔌 🗟 🖸 📶 मा ४९% 🖬 ०८:2 | 8:21            | KRS Reguler    |        |
| Hasil Studi                                  | <b>≜</b> ∋                |                 | Hasil Studi    |        |
| ahun Akademik Semester                       |                           |                 | Transkrip      |        |
| 1718 🔹 Genap                                 | ▼ LIHAT                   | Ê               | Pembayaran     |        |
| <sup>o</sup> Semester:                       |                           | \$              | Setting        |        |
| endidikan Kewarganegaraan<br>IPK9006   2 SKS |                           | $\triangleleft$ | Telegram       |        |
| Komunikasi Dalam Keperawatan<br>PV0226 2 SKS |                           |                 |                |        |
| <b>armakologi</b><br>(PV0207   3 SKS         |                           |                 |                |        |
| Etika Keperawatan                            |                           |                 |                | •••    |

VERS

MB

#### TRANSKRIP

|                                            |                       | 0 N X 1                              | 54% الد 🛄 🖸 |
|--------------------------------------------|-----------------------|--------------------------------------|-------------|
| Jadwal Presensi Kehadiran                  | Statistik More        | Lain - Iain                          |             |
| SI X ?                                     | 🗟 🖸 📶 atl 54% 🛢 07:32 | KRS Reguler                          |             |
| Franskrip                                  | € ♦                   | 🗎 Hasil Studi                        |             |
| <b>РК: 3.00</b>                            | SKS: 19               | Transkrip                            |             |
| 2                                          | *                     | Pembayaran                           |             |
| ahasa Inggris<br>PA1206   2 SKS            | С                     | Setting                              |             |
| MU BIOMEDIK DASAR<br>200109   4 SKS        | BC                    | Telegram                             |             |
| CONSEP DASAR KEPERAWATAN<br>PD0127   2 SKS | BC                    |                                      |             |
| PENDIDIKAN ANTIKORUPSI<br>(PD0134   2 SKS  | В                     |                                      |             |
| SIKOLOGI<br>PD0142   2 SKS                 | Α                     | 🛱 门 🔽<br>Jadwal Presensi Kehadiran S | tatistik    |

VERS

MB

### PEMBAYARAN

|                                 |                                                                                                    |   | ۳. الله       | N 🐨 💟 🛄 JII 54% 🖬 U |
|---------------------------------|----------------------------------------------------------------------------------------------------|---|---------------|---------------------|
| Jadwal Presensi                 | Kehadiran Statistik More                                                                                                    | • | Lain - Iain   | <u>۽</u>            |
|                                 |                                                                                                    |   | KRS Reguler   |                     |
| lembayaran                      | station in the second second |   | 🖹 Hasil Studi |                     |
|                                 | ÷ •                                                                                                    |   | Transkrip     |                     |
| tatus Terakhir: Aktif           |                                                                                                    |   | Pembayaran    |                     |
| 2.500.000                       | Belum Bayar                                                                                                    |   | Setting       |                     |
| <b>7181 - UKT</b><br>52.500.000 | Lunas Online                                                                                                    |   | Telegram      |                     |
| 7181 - SPI<br>p10.000.000       | Lunas Online                                                                                                    |   |               |                     |
|                                 |                                                                                                    |   |               |                     |
|                                 |                                                                                                    |   |               |                     |
|                                 |                                                                                                    |   |               |                     |

VERS

MB

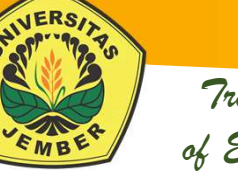

#### **JADWAL PERKULIAHAN**

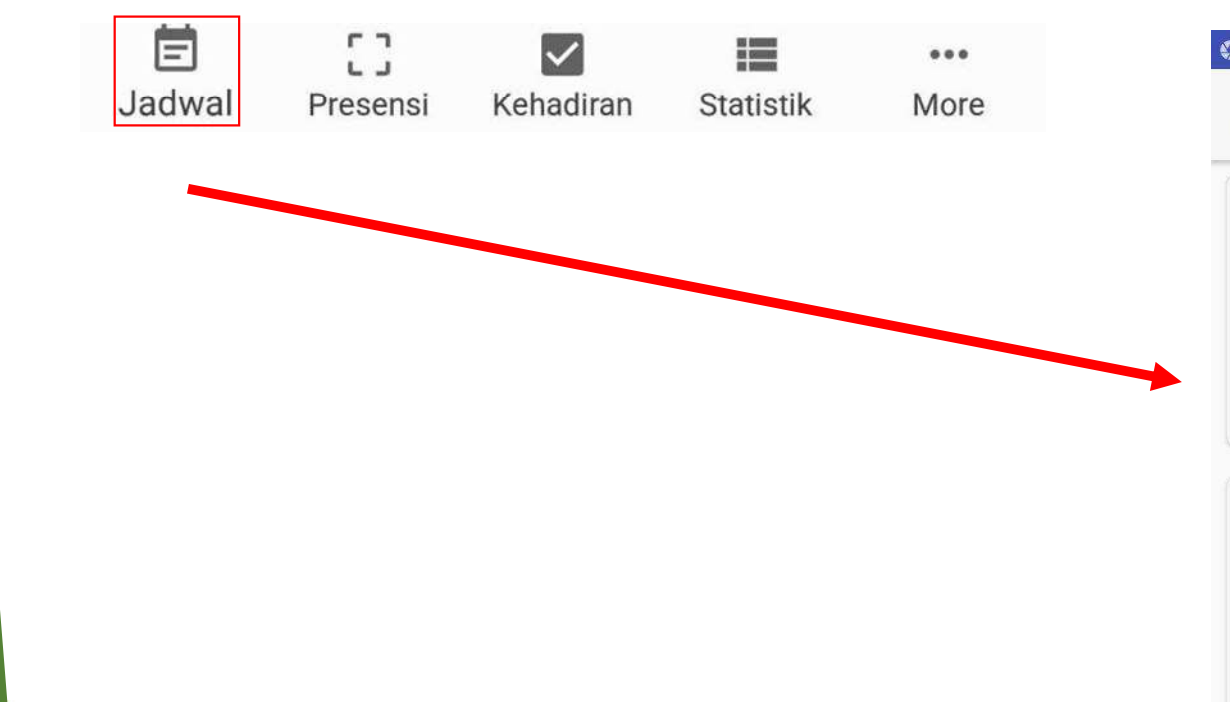

11

|                          | 🤍 🥒 🥒 🕅 'II      | 1 52%1   | 07:47 |
|--------------------------|------------------|----------|-------|
| Jadwal kuliah            |                  | <b>Å</b> | €     |
| Senin                    |                  |          |       |
| Keperawatan Gerontik     |                  |          |       |
| Kelas : A                |                  |          |       |
| RUANG H gedung Gedung    | Belakang PS Ilmu |          |       |
| Keperawatan              |                  |          |       |
| PS Ilmu Keperawatan-Gedu | ung Belakang     |          |       |
| <b>O9:00 - 11:10 WIB</b> |                  |          |       |
| Selasa                   |                  |          |       |
| Keperawatan Gerontik     |                  |          |       |
| Kelas · A                |                  |          |       |

Kelas : A RUANG G gedung Gedung Tengah PS Ilmu Keperawatan PS Ilmu Keperawatan-Gedung Tengah (06:00 - 06:40 WIB

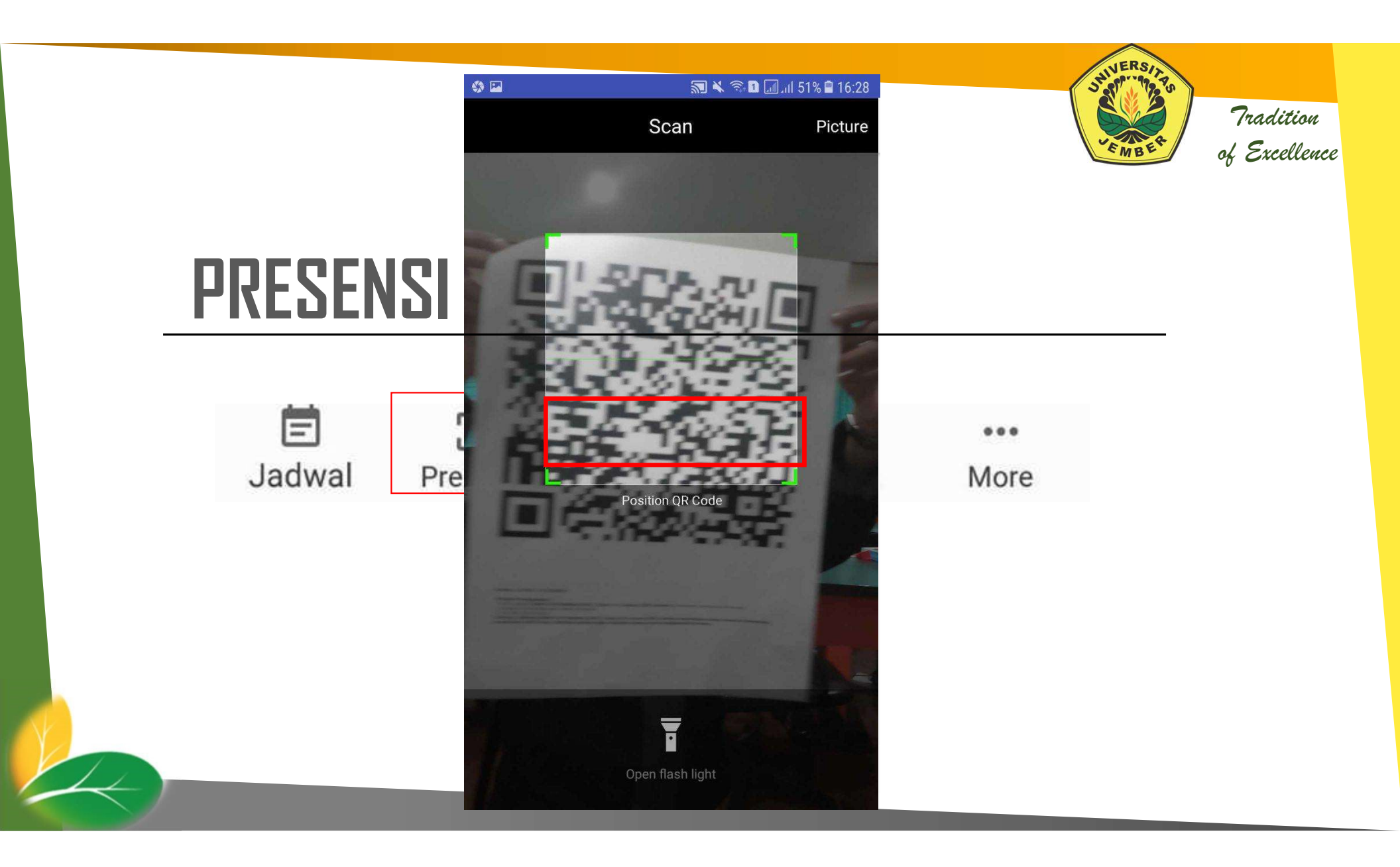

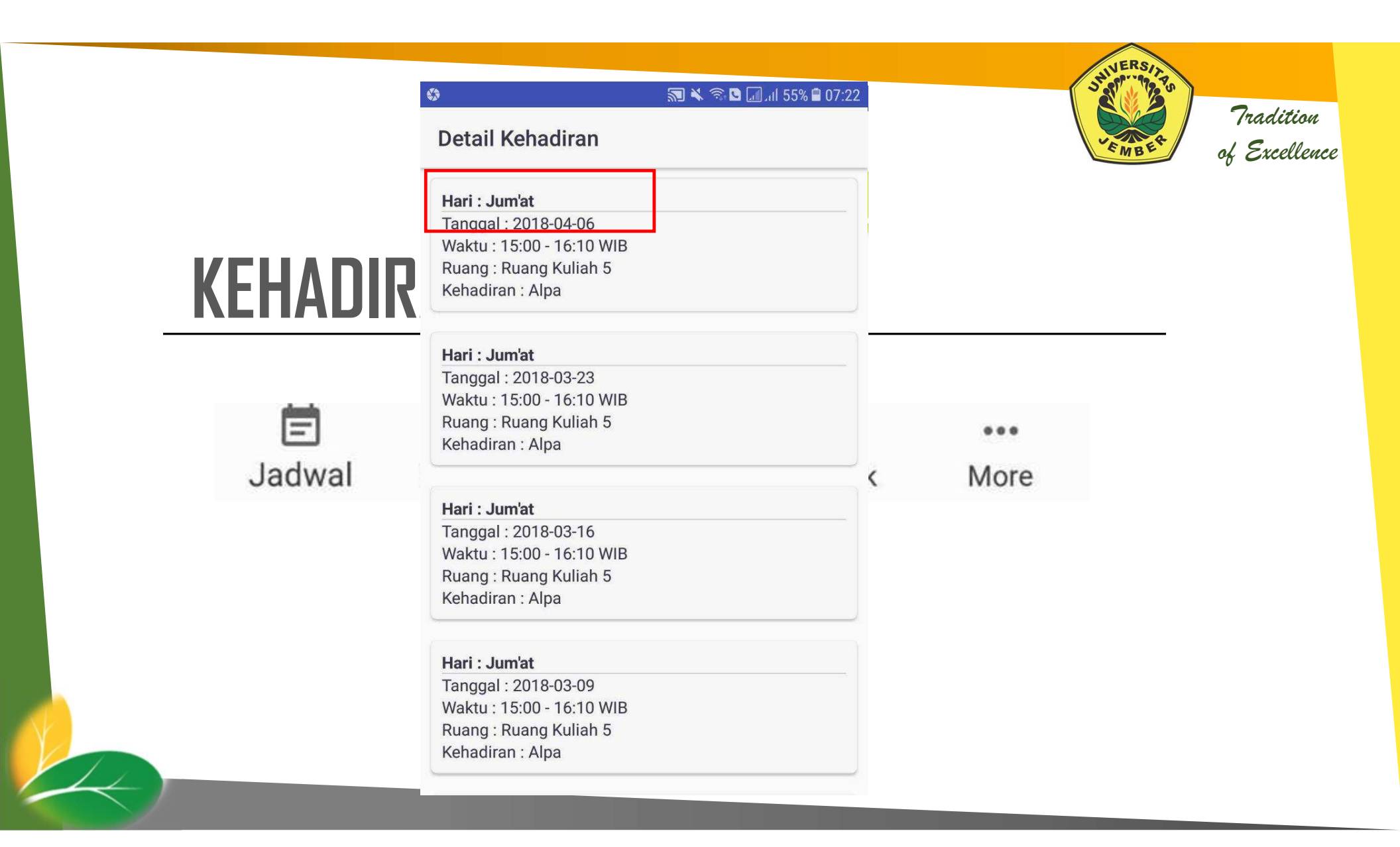

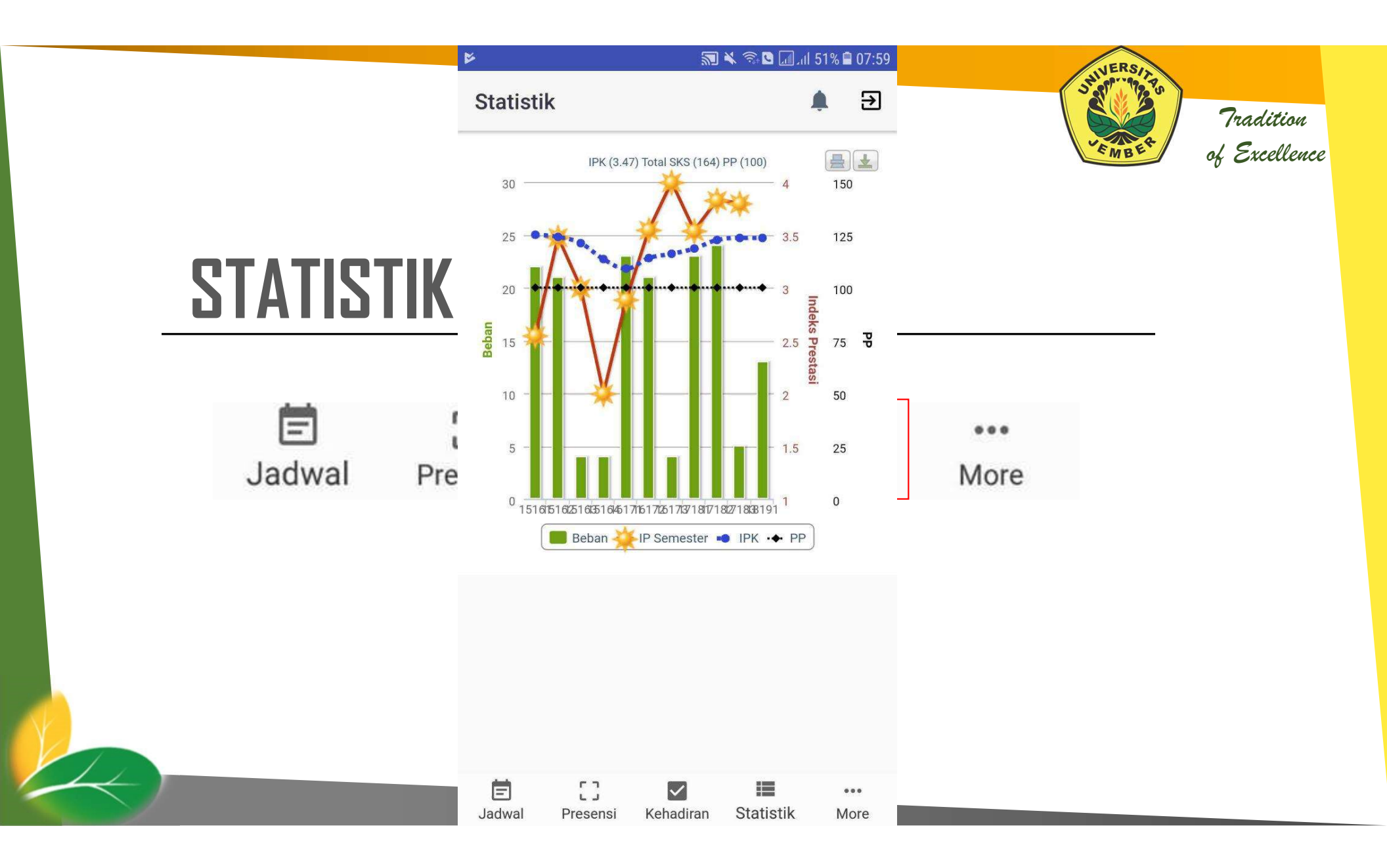

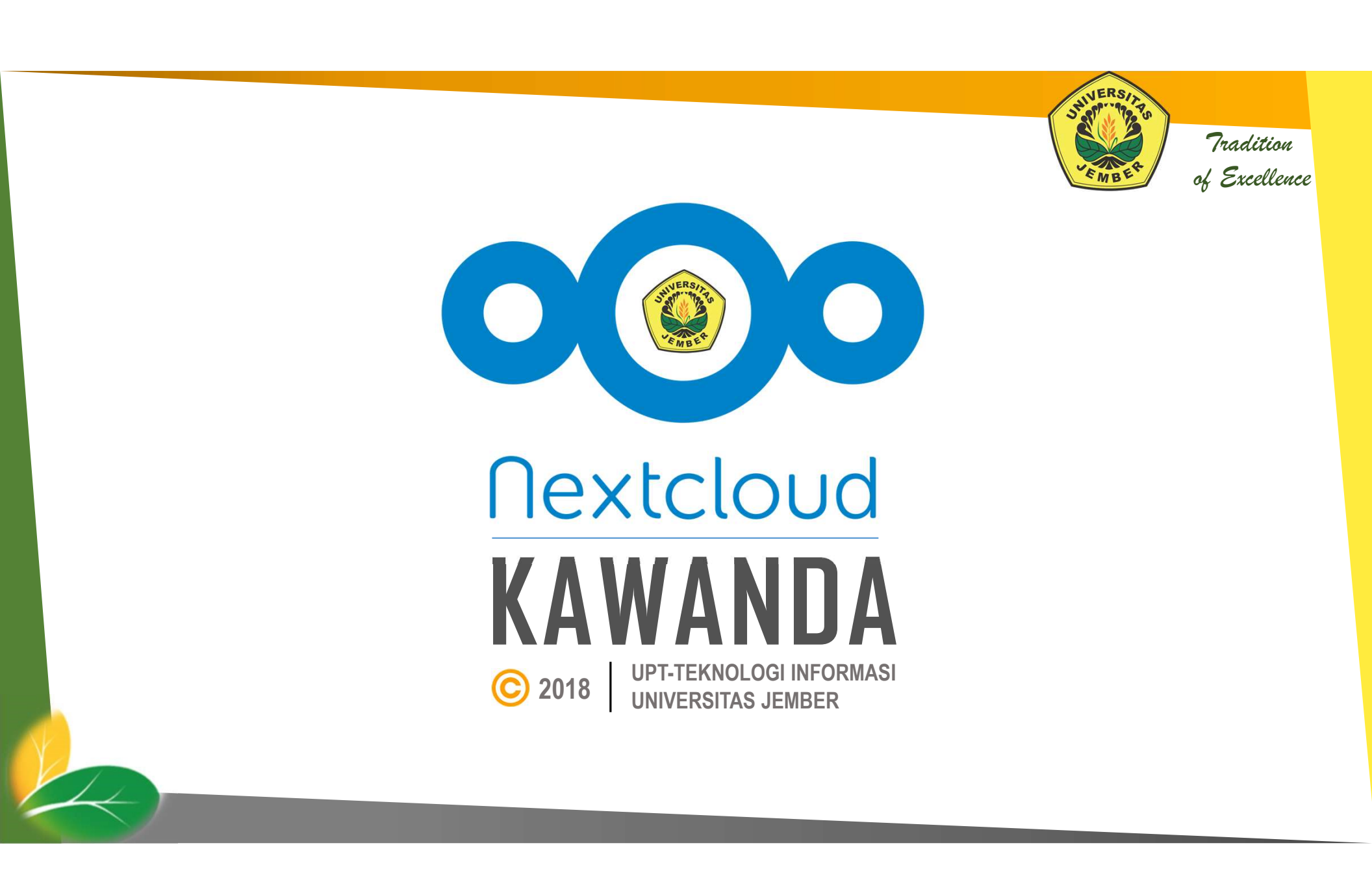

### KAWANDA

- Aplikasi *e-office* berbasis **Nextcloud**, yang terdiri dari serangkaian perangkat lunak client-server yang digunakan untuk membuat dan menggunakan layanan file-hosting.
- Nextcloud secara fungsional hampir sama dengan Dropbox, namun Nextcloud bersifat open source dan tidak berbayar.
- KAWANDA berbasis Nextcloud memudahkan *user* untuk mengakses, menyinkronkan dan berbagi file pada perangkat apa pun.
- KAWANDA berbasis Nextcloud dilengkapi dengan fasilitas komunikasi dan kolaborasi, misalnya dalam hal pengeditan dokumen secara online dan audio/video call.

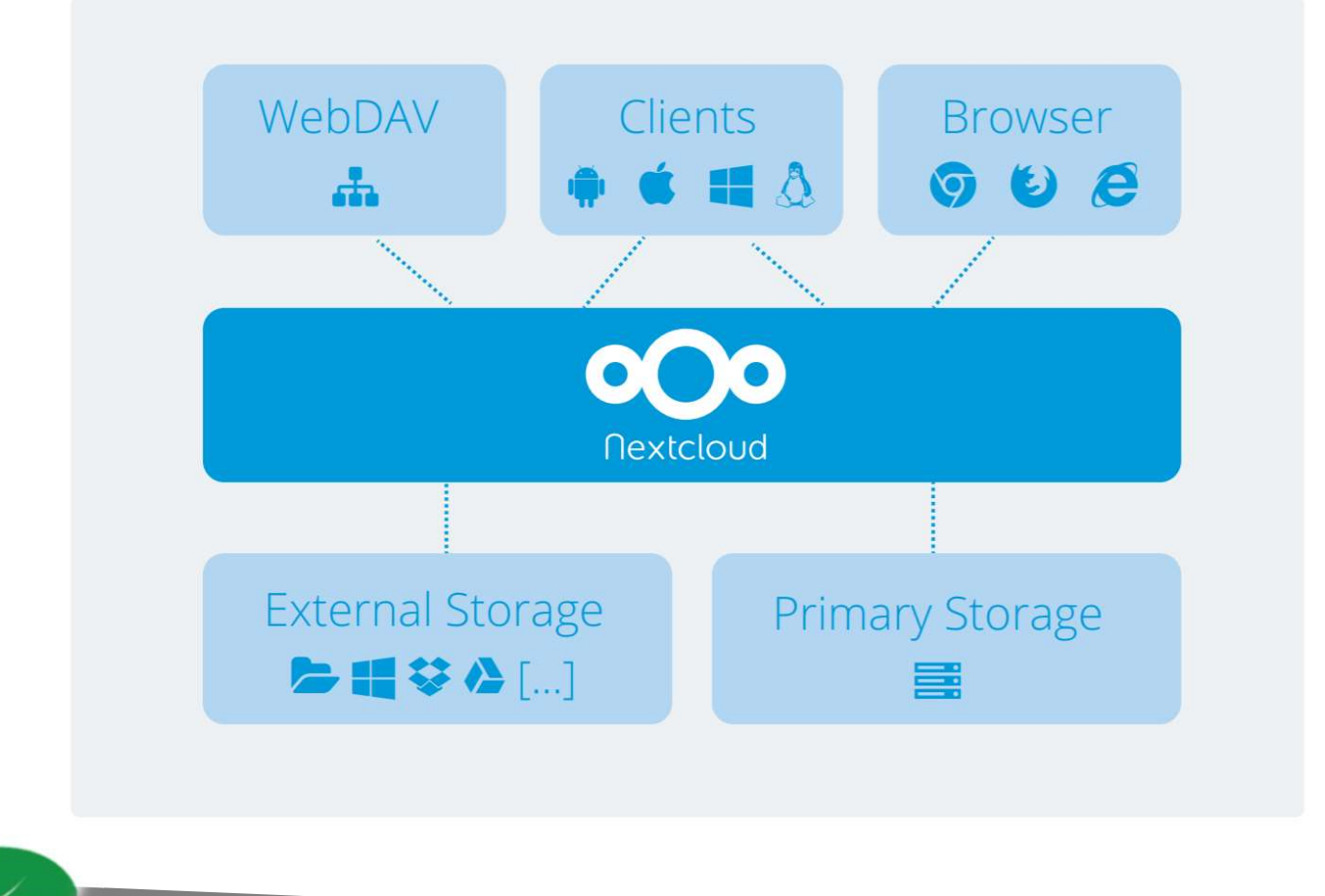

Nextcloud

memberikan kemudahan pengguna untuk mengakses file dimanapun file tersebut tersimpan.

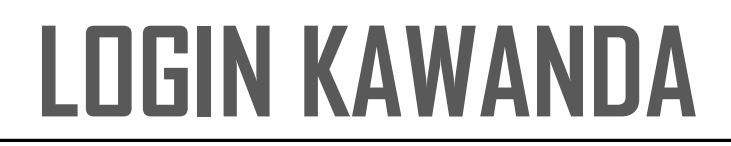

|                                      | TEM INFORMASI TE<br>/ersitas jember | ERPADU (SISTE         | <u>R)</u>           |         |
|--------------------------------------|-------------------------------------|-----------------------|---------------------|---------|
|                                      | SISTER                              | E-LEARNING            | Rp<br>SIMANGGA      |         |
| Username:<br>Password:               | Masukan Username                    | Thung<br>Dan Password | KAWANDA             | UC3     |
| LOGIN ⑦ Lupa Password<br>Klik Log In | 🕒 Manual Sister 🕏                   | Koneksi WiFi ID       | Blog UNEJ 📴 Tutoria | Kawanda |

Tradition of Excellence

JERS

MB

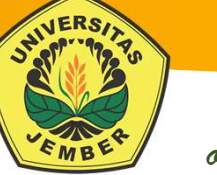

#### **UPLOAD FILE**

| 🍥 🛓 🗅 🗖 🗖                                           | k <del>14</del> |                                         |                       | ٩           | e & ¢        |
|-----------------------------------------------------|-----------------|-----------------------------------------|-----------------------|-------------|--------------|
| All files                                           | <b>#</b> >      | +                                       |                       |             |              |
| C Recent                                            |                 | 1 Upload file                           |                       | Size        | Modified     |
| ★ Favorites                                         | *               | New folder RIFIKASI ONLINE (SBMPTN).pdf | 🔗 Shared              | <br>2.1 MB  | 2 months ago |
| < Shared with you                                   | *               | New text file ilmu fakultas.xisx        | < reviuptti           | <br>10 KB   | 5 months ago |
| Shared with others                                  | *               | Document                                | < Juris Vassa Ivandro | <br>6.3 MB  | 3 months ago |
| Shared by link                                      | *               | Spreadsheet  Presentation               | <                     | <br>10.6 MB | 3 days ago   |
| <ul> <li>Tags</li> <li>External storages</li> </ul> | *               | Mockup                                  | <                     | <br>1.6 MB  | 3 days ago   |
|                                                     | *               | Dokumen                                 | <                     | <br>4.4 MB  | 4 months ago |
|                                                     | *               | Civisi Aplikasi                         | < 760016851           | <br>1.1 GB  | 4 days ago   |
| Deleted files 18.7 MB of 5 GB used                  |                 | 5 folders and 2 files                   |                       | 1.1 GB      |              |
|                                                     |                 |                                         |                       |             |              |

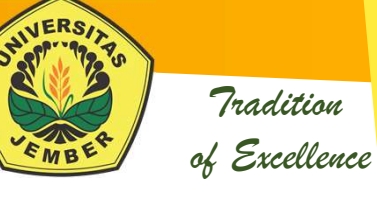

#### **MEMBUAT FOLDER BARU**

11

| 🍥 🖕 🌣 🖻 🛛                                                       | R 74                                       |                       | ۹          | e a o        |
|-----------------------------------------------------------------|--------------------------------------------|-----------------------|------------|--------------|
| All files                                                       | · <b>#</b> 〉 +                             |                       |            |              |
| () Recent                                                       | 1 Upload file                              |                       | Size       | Modified     |
| ★ Favorites                                                     | New folder                                 | < 760016851           | 1.1 GB     | 4 days ago   |
| < Shared with you                                               | * 🗎 New text file                          | <                     | *** 4.4 MB | 4 months ago |
| <ul> <li>Shared with others</li> <li>Shared bullet</li> </ul>   | 🖈 🗋 Document                               | <                     | ••• 1.6 MB | 3 days ago   |
| <ul> <li>Tags</li> </ul>                                        | Spreadsheet  Resentation                   | <                     | 10.6 MB    | 3 days ago   |
| 🖪 External storages                                             | X Sister APK                               | 🗳 Juris Vassa Ivandro | ••• 6.3 MB | 3 months ago |
|                                                                 | 🖈 📋 data rumpun ilmu fakultas.xlsx         | reviuptti             | *** 10 KB  | 5 months ago |
|                                                                 | * 🔁 PANDUAN VERIFIKASI ONLINE (SBMPTN).pdf | 𝔗 Shared              | *** 2.1 MB | 2 months ago |
| <ul> <li>Deleted files</li> <li>18.7 MB of 5 GB used</li> </ul> | 5 folders and 2 files                      |                       | 1.1 GB     |              |
| Settings                                                        |                                            |                       |            |              |

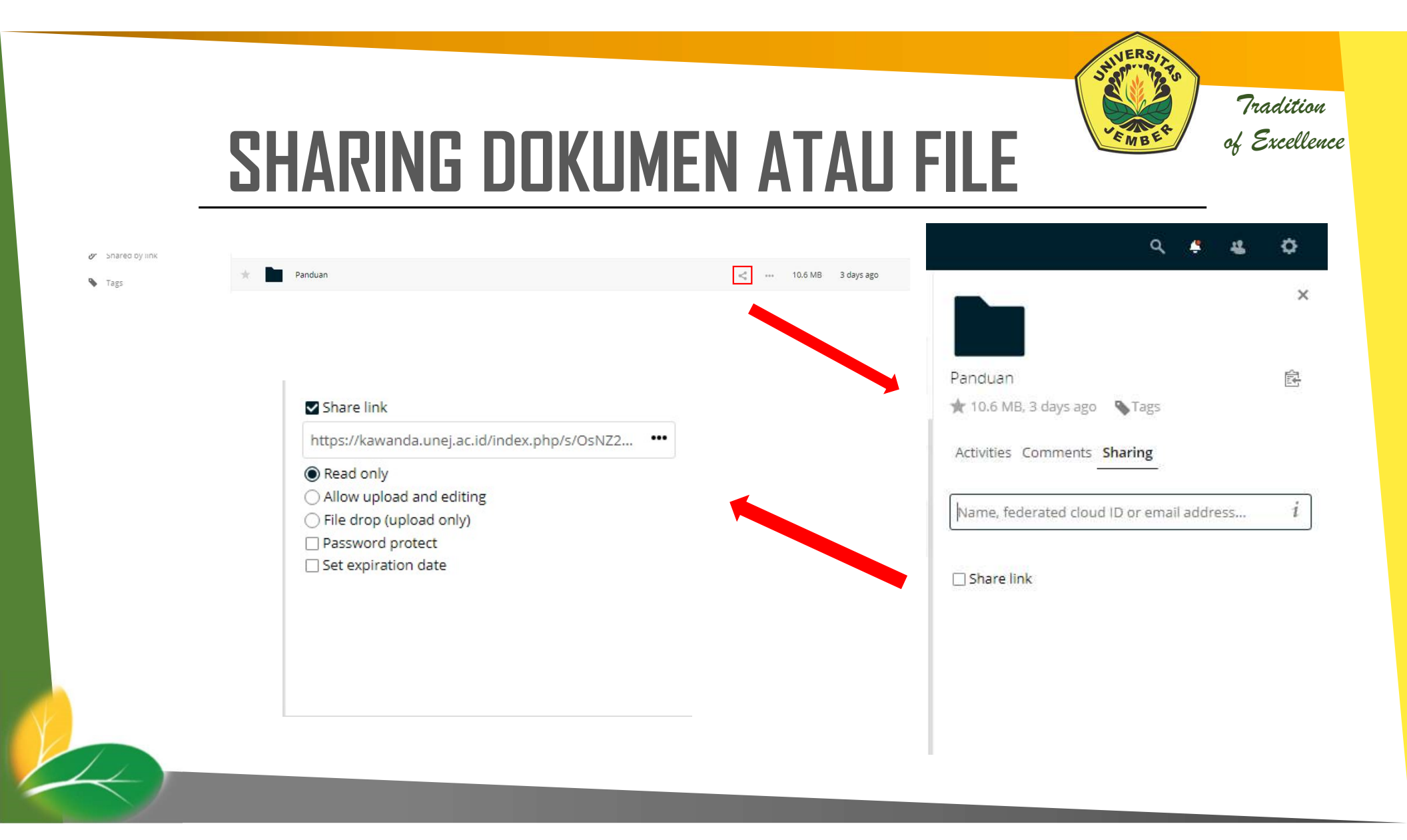

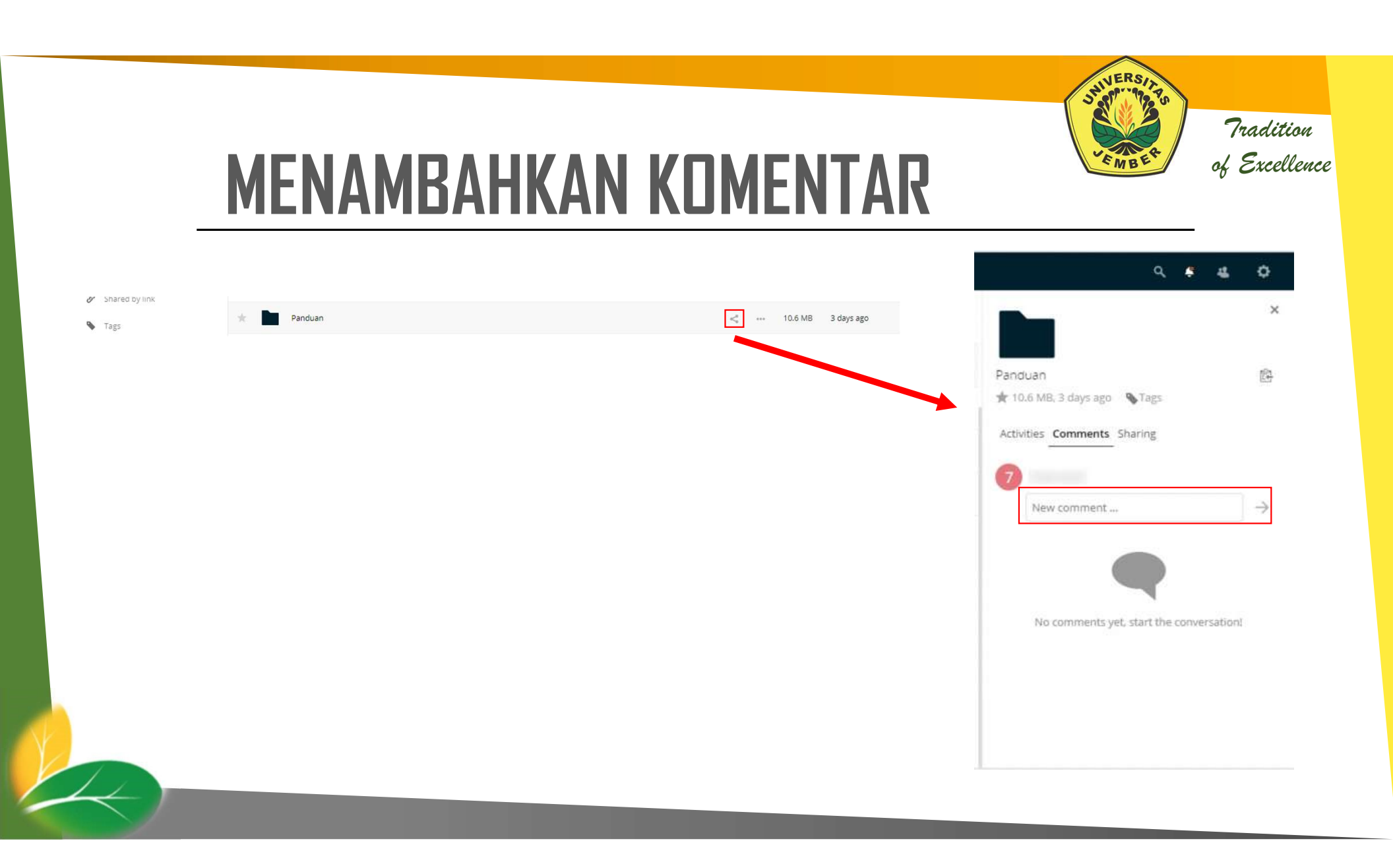

# MENGGANTI NAMA FILE ATAU FOLDER

|      | S Tags                                                          | *   | Panduan                                |   | <                                            | 10.6 MB | 3 days ago   |         |            |  |
|------|-----------------------------------------------------------------|-----|----------------------------------------|---|----------------------------------------------|---------|--------------|---------|------------|--|
|      | 🖪 External storages                                             | sk. | Sister APK                             | < | juris Vassa $i$ Details                      | 6.3 MB  | 3 months ago |         |            |  |
|      |                                                                 | *   | data rumpun ilmu fakultas.xisx         |   | 💉 Rename                                     | 10 KB   | 5 months ago |         |            |  |
|      |                                                                 | *   | PANDUAN VERIFIKASI ONLINE (SBMPTN).pdf |   | 🗗 Move                                       | 2.1 MB  | 2 months ago |         |            |  |
|      | <ul> <li>Deleted files</li> <li>18.7 MB of 5 GB used</li> </ul> |     | 5 folders and 2 files                  |   | <ul> <li>Download</li> <li>Delete</li> </ul> | 1.1 GB  |              |         |            |  |
|      | Settings                                                        |     |                                        |   | -                                            |         |              |         |            |  |
|      |                                                                 |     |                                        |   |                                              |         |              |         |            |  |
| Tags |                                                                 | *   | Panduan                                |   |                                              |         |              | 10.6 MB | 3 days ago |  |
|      |                                                                 |     |                                        |   |                                              |         |              |         |            |  |
|      |                                                                 |     |                                        |   |                                              |         |              |         |            |  |

Tradition

of Excellence

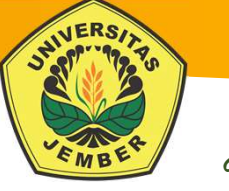

#### **MEMINDAH FILE**

| 🎯 📜 🔅 🖻                                       | ₩ 74 |               |       |               |         |              |                     |     | ٩       | e a o        |             |           |         |            |
|-----------------------------------------------|------|---------------|-------|---------------|---------|--------------|---------------------|-----|---------|--------------|-------------|-----------|---------|------------|
| <ul> <li>All files</li> <li>Recent</li> </ul> |      | +             | Nam   | Target folder |         | ×            |                     |     | Size    | Modified     |             | _<        | 10.6 MB | 3 days ago |
| ★ Favorites                                   | *    | <             | Divis | Dokumen       | 4.4 MB  | 4 months ago | < 760016851         |     | 1.1 GB  | 4 days ago   | < Juris Vas | i Details | 6.3 MB  | 3 months a |
| < Shared with you                             | *    |               | Doki  | Mockup        | 1.6 MB  | 3 days ago   | <                   |     | 4,4 MB  | 4 months ago |             | 🖌 Rename  | 10 KB   | 5 months a |
| Shared with others Shared by link             | *    | N N           | Moci  | Panduan       | 10.6 MB | 3 days ago   | <                   |     | 1.6 MB  | 3 days ago   |             | Move 🖸    | 2.1 MB  | 2 months a |
| Tags                                          | *    | P             | anc   | Cietar ADK    | 6 3 MR  | 2 months 200 | <                   |     | 10.6 MB | 3 days ago   |             | Download  | 1.1 GB  |            |
| 🖪 External storages                           | *    | <b>&lt;</b> s | iiste | Dokumen       | 4.4 MB  | 4 months ago | Juris Vassa Ivandro |     | 6.3 MB  | 3 months ago |             | Delete    |         |            |
|                                               | *    |               | iata  | Mockup        | 1.6 MB  | 3 days ago   | < reviuptti         |     | 10 KB   | 5 months ago |             |           |         |            |
| Deleted files                                 | *    | P             | PANI  | Panduan       | 10.6 MB | 3 days ago   | Shared              | *** | 2.1 MB  | 2 months ago |             |           |         |            |
| 18.7 MB of 5 GB used                          |      |               | fol   | Sister APK    | 6.3 MB  | 3 months ago |                     |     |         |              |             |           |         |            |
| O Settings                                    |      |               |       |               |         | 4 0893 850   |                     |     |         |              |             |           |         |            |
|                                               |      |               |       |               |         |              |                     |     |         |              |             |           |         |            |
|                                               |      |               |       |               |         | Choose       |                     |     |         |              |             |           |         |            |
|                                               |      |               |       |               |         |              |                     |     |         |              |             |           |         |            |
|                                               |      |               |       |               |         |              |                     |     |         |              |             |           |         |            |
| 18                                            |      |               |       |               |         |              |                     |     |         |              |             |           |         |            |

#### MENDOWNLOAD FILE ATAU FOLDER

| Tags                 | $^{*}$     |   | Panduan                                |             | <          | 10.6 MB | 3 days ago   |
|----------------------|------------|---|----------------------------------------|-------------|------------|---------|--------------|
| 🖸 External storages  | *          | < | Sister APK                             | Juris Vassa | i Details  | 6.3 MB  | 3 months ago |
|                      | *          |   | data rumpun ilmu fakultas.xlsx         | <           | 💉 Rename   | 10 KB   | 5 months ago |
|                      | $^{\star}$ | ト | PANDUAN VERIFIKASI ONLINE (SBMPTN).pdf | 6           | Move Move  | 2.1 MB  | 2 months ago |
| Deleted files        |            |   | C follow and O film                    |             | 🕹 Download |         |              |
| 18.7 MB of 5 GB used |            |   | 5 tolders and 2 tiles                  |             | 👕 Delete   | 1.1 GB  |              |

Tradition of Excellence

EMBE

# Strate to the state of the state of the stat

JERS

Tradition of Excellence

#### **MENGHAPUS FILE ATAU FOLDER**

| S Tags               | The Panduan Panduan                        | <          | 10.6 MB | 3 days ago   |
|----------------------|--------------------------------------------|------------|---------|--------------|
| 🖪 External storages  | Sister APK CJuris Vass                     | i Details  | 6.3 MB  | 3 months ago |
|                      | * 🗈 data rumpun ilmu fakultas xisx <       | 🖌 Rename   | 10 KB   | 5 months ago |
|                      | * 🔎 PANDUAN VERIFIKASI ONLINE (SBMPTN).pdf | Move 🖉     | 2.1 MB  | 2 months ago |
| Deleted files        | 5 folders and 2 files                      | 🕹 Download | 1.1 GB  |              |
| 18.7 MB of 5 GB used |                                            | 👕 Delete   |         |              |
| O Settings           |                                            |            |         |              |

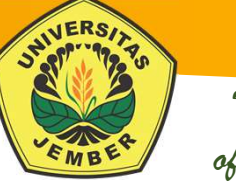

### **MELIHAT PROFIL**

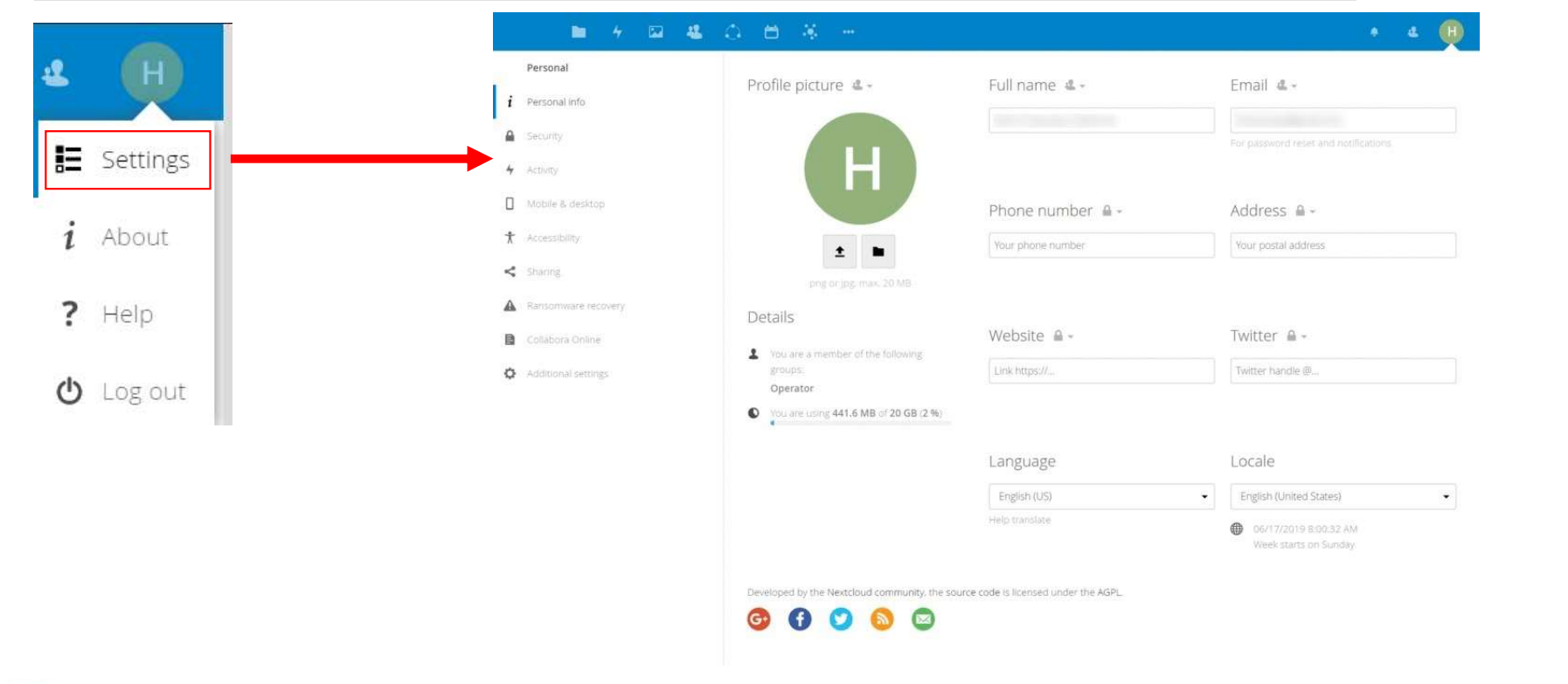

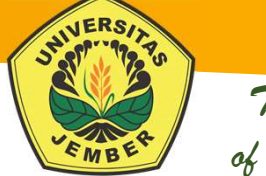

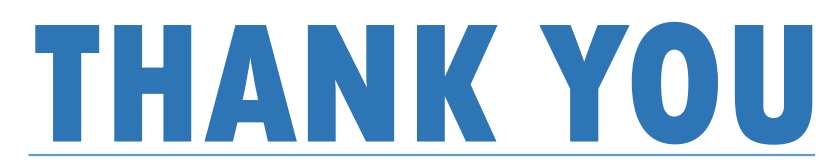

C 2019 UPT-TEKNOLOGI INFORMASI UNIVERSITAS JEMBER